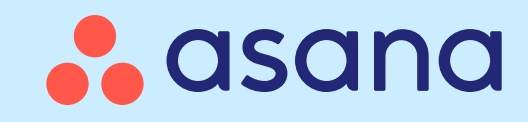

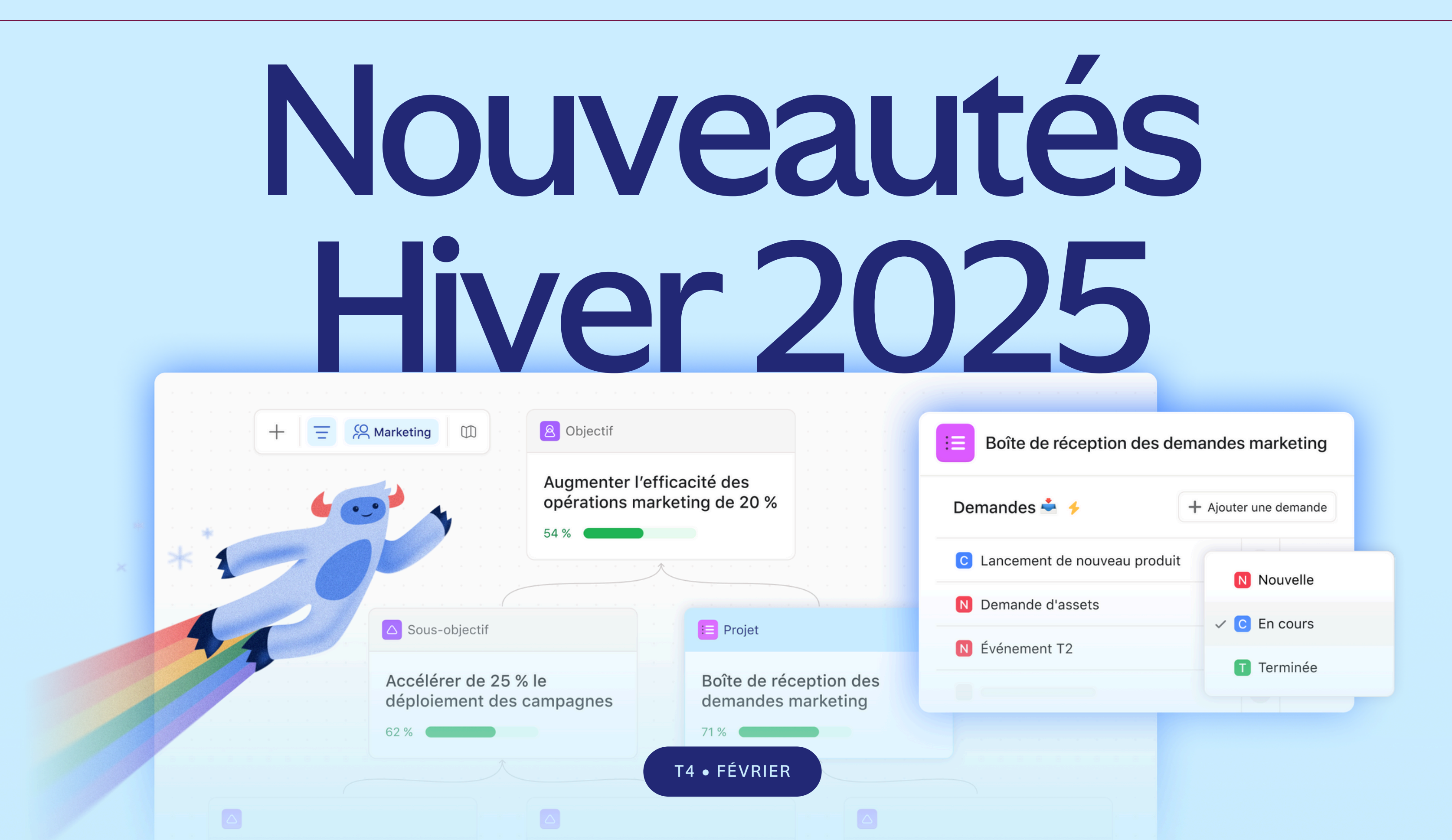

#### Table des matières

AFFICHER LA SECTION ↓

Gestion de projet

Suivi des demandes AFFICHER LA SECTION ↓ Gestion des objectifs AFFICHER LA SECTION ↓ Gestion des ressources AFFICHER LA SECTION ↓ Planification stratégique et gestion de portefeuille AFFICHER LA SECTION ↓ Évaluation des activités et rapports AFFICHER LA SECTION ↓ Onboarding et développement des équipes AFFICHER LA SECTION ↓ Sécurité et contrôles de l'entreprise AFFICHER LA SECTION ↓ **IA** Asana AFFICHER LA SECTION ↓

**NOUVEAUTÉS HIVER 2025** 

# Gestion de projet

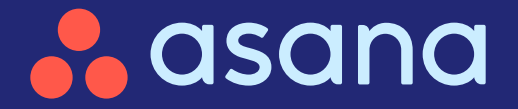

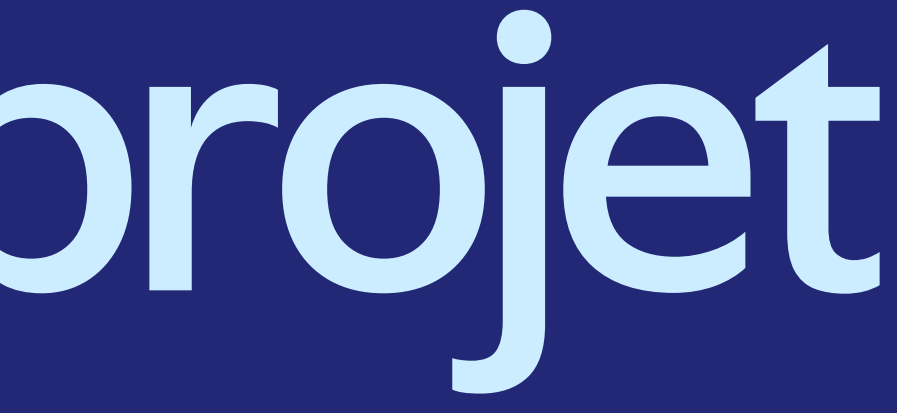

## Gestion de projet

- Types de tâches et statuts personnalisés
  Créez des tâches et des statuts personnalisés adaptés aux workflows uniques de votre équipe
- $\langle \cdot \rangle$ 
  - Autorisations de projet dans les modèles
     Appliquez les autorisations de projet dans les modèles pour plus de cohérence et de sécurité
- $\bigcirc$

#### Champs personnalisés privés

Protégez les données sensibles

Autorisations de champs personnalisés

Préservez l'exactitude des données grâce à la modification contrôlée des valeurs des champs personnalisés

« Regrouper par » dans la vue Gantt

Identifiez rapidement les informations clés et rationalisez la planification des projets

Améliorations du chat intelligent Obtenez des réponses plus précises pour agir plus rapidement

| <b>4</b> | 20    | )23  |
|----------|-------|------|
| Overvi   | ew    | Lis  |
| − In β   | orog  | gres |
| ⊘ M      | ap st | rate |
| 🕗 Ar     | nalyz | e 20 |
| ⊘ So     | ched  | ule  |
| ⊸ Co     | mp    | ete  |
|          |       |      |
|          |       |      |

#### 3 Annual Planning

| t   | Board    | Timeline | Calendar | Gantt     |            |
|-----|----------|----------|----------|-----------|------------|
| SS  |          |          |          |           |            |
| egi | c questi | ons      |          | Wednesday | Operations |
| 02  | 2 perfor | mance    |          | Friday    | Analytics  |
| kic | koff     |          |          | Sept 8    | Operations |
| 9   |          |          |          |           |            |
|     |          |          |          |           |            |

#### Créez des types de tâches et des statuts personnalisés adaptés aux workflows uniques de votre équipe

#### **En bref**

Les types de tâches personnalisés vous permettent de définir des catégories de tâches, d'adapter les statuts, et de suivre leur progression jusqu'à leur achèvement. Intégrés aux automatisations et aux rapports, ils offrent la flexibilité nécessaire pour gérer et analyser le travail dans l'ensemble des projets et portefeuilles.

#### **Principaux avantages**

- Personnalisez les types de tâches et les statuts en fonction de vos besoins
- Standardisez les tâches pour plus de clarté et d'alignement entre les équipes
- Créez des rapports sur les types de tâches personnalisés pour un suivi plus précis et des analyses plus pertinentes

#### Principaux cas d'utilisation

- Suivi des demandes
- Réception des demandes de travail
- Gestion des tickets
- Workflows spécifiques à une équipe et à une fonction

#### **Fonctionnement** les paramètres du projet.

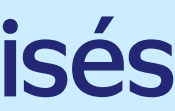

| Not started ~                                                    |                                        | പ്പ | 0 | Ľ | O | ⊌⊿ |       | $\rightarrow$ |
|------------------------------------------------------------------|----------------------------------------|-----|---|---|---|----|-------|---------------|
| <ul><li>Not start</li><li>In progre</li><li>C Complete</li></ul> | ed<br>ss<br>t: Monitor R&D > \$1k      |     |   |   |   |    |       |               |
| Assignee                                                         | Chris Krutzman X                       |     |   |   |   |    |       |               |
| Due date                                                         | Today at 3:04 PM, PST                  |     |   |   |   |    |       |               |
| Projects                                                         | ■ IT Requests Helpdesk Request Inbox ∨ |     |   |   |   |    |       |               |
|                                                                  | Add to projects                        |     |   |   |   |    |       |               |
| 오 Requested by                                                   | elob@asana.com                         |     |   |   |   |    |       |               |
| 🖾 Est. Budget                                                    | \$1,490                                |     |   |   |   |    |       |               |
| ⊘ Request type                                                   | Hardware & Peripherals                 |     |   |   |   |    |       |               |
| 🛱 First contact                                                  | Friday 13th, at 3PM PST                |     |   |   |   |    |       |               |
| 🛱 Resolution                                                     | 2h 14m                                 |     |   |   |   |    |       |               |
| Description                                                      |                                        |     |   |   |   |    |       |               |
| Copy of response                                                 | S:                                     |     |   |   |   |    |       |               |
| Comments ~                                                       |                                        |     |   |   |   |    |       |               |
| New com                                                          | ment                                   |     |   |   |   |    |       |               |
| + A                                                              | • • • • •                              |     |   |   |   | Co | mmer  | nt            |
| Collaborator                                                     | s 😰 👰 🛞                                |     |   |   |   | €  | Leave | task          |
|                                                                  |                                        |     |   |   |   |    |       |               |

Créez des types de tâches personnalisés dans les modèles de tâches via le menu Personnaliser, puis définissez-les comme type de tâche de projet par défaut dans

## Appliquez les autorisations de projet dans les modèles pour plus de cohérence et de sécurité

#### En bref

En plus des nouvelles autorisations de projet qui permettent aux utilisateurs de modifier les restrictions sur les valeurs des champs personnalisés et l'hébergement multiprojet, nous introduisons la possibilité de modifier les valeurs des champs personnalisés et les restrictions d'hébergement multiprojet sur les modèles de projet.

#### **Principaux avantages**

- Automatisez les autorisations en appliquant les restrictions des modèles aux nouveaux projets
- Protégez l'intégrité des données en contrôlant qui peut modifier les champs personnalisés
- Gérez la visibilité des projets en limitant l'accès à l'hébergement multiprojet

#### Principaux cas d'utilisation

- Contrôle de l'accès aux projets
- Réception des demandes de travail
- Collaboration interfonctionnelle

|                                                                                                  |                                                                                  |       | Control                                                                                                    |
|--------------------------------------------------------------------------------------------------|----------------------------------------------------------------------------------|-------|----------------------------------------------------------------------------------------------------|
| uild your template                                                                               | Template settings                                                                |       | Who can modify the workflow and appearance of projects created from this template?                                                                              |
| Project content                                                                                  | i angina a anginga                                                               |       | Project admins only                                                                                                    |
|                                                                                                  | Title of Template                                                                |       | The project workflow can include custom fields, rules, apps, forms, task templates, and<br>bundles.                                                             |
| Overview                                                                                         | test template 1                                                                  |       | Who can share and manage member access to projects created from this template?                                                                                  |
| Optional                                                                                         | Description of the template                                                      |       | 紀 Project admins and editors ~                                                                                                    |
| Settings                                                                                         |                                                                                  |       |                                                                                                    |
|                                                                                                  | Select a team Privacy                                                            |       | Project permissions                                                                                                    |
| d details about this template and<br>ine who can edit it.                                        | Charles-only Team   Anyone in team can edit                                      |       | These settings allow template creators to select who can manage access or modify the<br>workflow of projects created from this template. Learn more             |
| inish $\rightarrow$                                                                              | Template access<br>These people will have access to edit or view the template.   |       | General                                                                                                    |
|                                                                                                  |                                                                                  |       | Who can modify the workflow and appearance of projects created from this template?                                                                              |
| oject roles + Add role                                                                           | Invite Asana members Invite members                                              |       | A progect workflow can include custom fields, rules, apps, forms, task templates, and<br>bundles.                                                               |
| eate project roles to automatically<br>sign tasks to the right teammate                          | Charles Wu Owner ~                                                               |       | Who can share and manage member access to projects created from this template?                                                                                  |
|                                                                                                  | Chanteswogressina.com                                                            |       | R Project admins and editors                                                                                                    |
| oject permissions $O$ Edit<br>oose which access levels can<br>form key actions within<br>project | Add projects to portfolios<br>Projects will always be added to these portfolios. | After | Fields<br>Select who can update field values in projects created from this template.<br>Note: Bundles and rules will continue to run, despite any restrictions. |
|                                                                                                  |                                                                                  |       | + Add restriction                                                                                                    |
|                                                                                                  | Start typing the name of a portfolio Add                                         |       | Sharing tasks with other projects                                                                                                    |
|                                                                                                  |                                                                                  |       | In projects created from this template, who can share tasks with other projects?                                                                                |
|                                                                                                  | Delete template                                                                  |       | R Project admins and editors                                                                                                    |
|                                                                                                  |                                                                                  |       |                                                                                                    |
|                                                                                                  |                                                                                  | ι     |                                                                                                    |
|                                                                                                  |                                                                                  |       |                                                                                                    |

#### Fonctionnement

Définissez les restrictions de modification des champs personnalisés et d'hébergement multiprojet (multihoming) au sein d'un projet, puis convertissez ce dernier en modèle ou créez de nouveaux projets à partir de celui-ci pour conserver les autorisations.

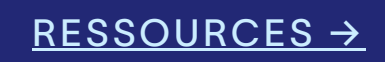

#### Protégez les données sensibles grâce aux champs personnalisés privés

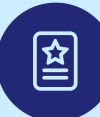

#### En bref

Assurez la confidentialité des données en créant des champs personnalisés privés afin de permettre aux équipes de contrôler qui peut consulter et accéder aux informations sensibles au sein des tâches, des projets ou des portefeuilles.

#### **Principaux avantages**

- Partagez du contenu sans compromettre les informations sensibles
- Masquez les champs tels que « budget » pour les invités afin de préserver la confidentialité des collaborations avec les clients

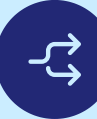

#### Principaux cas d'utilisation

- Réception des demandes de travail
- Collaboration avec les clients
- Création de rapports

Fonctionnement Ajustez la visibilité des champs personnalisés en sélectionnant « Modifier le champ », en ouvrant les paramètres d'accès au champ et en choisissant entre un accès à l'échelle du projet, de l'entreprise ou privé.

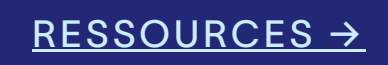

| Add | I members by name or email                                                     | User 🗸 🛛  | nvite |
|-----|--------------------------------------------------------------------------------|-----------|-------|
| eld | access                                                                         |           |       |
| S F | Project members                                                                |           | ~     |
| ~   | C Project members<br>Anyone with access to this project can access this field. |           |       |
|     | Private field<br>Only invited members can access this field.                   |           |       |
|     | 000010                                                                         | 0 03      |       |
|     | Annie Admin<br>annie.admin@alpha.com                                           | Field adm | iin 🗸 |
| N   | Cam Newton<br>cam.newton@contractor.com                                        | Us        | er 🗸  |

## Préservez l'exactitude des données grâce à la modification contrôlée des valeurs des champs personnalisés dans les projets

#### En bref

Bénéficiez d'un contrôle précis sur la modification des champs personnalisés grâce à des autorisations granulaires. Elles permettent aux équipes de protéger les données critiques, d'éviter les modifications involontaires et de répondre aux besoins de sécurité des entreprises traitant des informations sensibles.

#### **Principaux avantages**

- Empêchez les modifications non autorisées et préservez l'exactitude des données
- Restreignez l'accès pour protéger les informations sensibles
- Assurez-vous que seuls les membres de l'équipe concernés peuvent effectuer des mises à jour

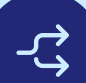

#### Principaux cas d'utilisation

- Réception des demandes de travail
- Rapports et audits

Fonctionnement Ajustez les autorisations des champs dans « Modifier les paramètres des champs » pour contrôler qui peut mettre à jour les valeurs des champs personnalisés.

| Project permissions                                                                                                    | ×                                                                                                    |
|----------------------------------------------------------------------------------------------------|----------------------------------------------------------------------------------------------------|
| 🎝 You can now restrict who can update fields.                                                                                                    | Give feedback                                                                                                    |
| General         Who can modify this project's workflow and appearance?         Project admins and editors         The project workflow can include custom fields, rules, apps, fbundles.         Who can share and manage project memberships?         Project admins and editors         Fields         Select who can modify field values for this project: Meeting a Note: Bundles and rules will continue to run despite any rest | forms, task templates, and                                                                                                    |
| ⊙ Budget                                                                                                    | Project admins only 🛩                                                                                                    |
| + Add restriction                                                                                                    | <ul> <li>Project admins only</li> <li>Project admins and editors</li> </ul>                                                                 |
| Observing to also with a theory and is a to                                                                                                    |                                                                                                    |
| Sharing tasks with other projects  When tasks are shared with other projects, edi projects may be able to update restricted field this, set access to 'Project admins only' below                                                                                                    | <ul> <li>Remove restriction<br/>Task assignees will be able to<br/>update values</li> <li>values. To prevent</li> <li>Learn more</li> </ul> |

## Identifiez rapidement les informations clés et rationalisez la planification des projets en regroupant les tâches dans la vue Gantt

#### En bref

Utilisez « Regrouper par » dans la vue Gantt pour organiser les tâches par responsable, priorité ou champs personnalisés afin de visualiser facilement les ressources et de mettre en évidence les tâches essentielles dans votre chronologie.

#### **Principaux avantages**

- Bénéficiez d'une meilleure visibilité sur les ressources en regroupant les tâches par responsable afin d'évaluer la capacité
- Donnez la priorité aux tâches clés en les regroupant par ordre d'importance afin de permettre à votre équipe de se concentrer sur l'essentiel
- Améliorez la planification en organisant les tâches par équipe ou par fonction afin d'aligner le travail sur les objectifs

#### Principaux cas d'utilisation

- Réception des demandes de travail
- Répartition des ressources
- Suivi de l'avancement

**Fonctionnement** Dans la vue Gantt, utilisez « Regrouper par » pour organiser les tâches par responsable, priorité ou champs personnalisés pour une meilleure visibilité et planification.

RESSOURCES →

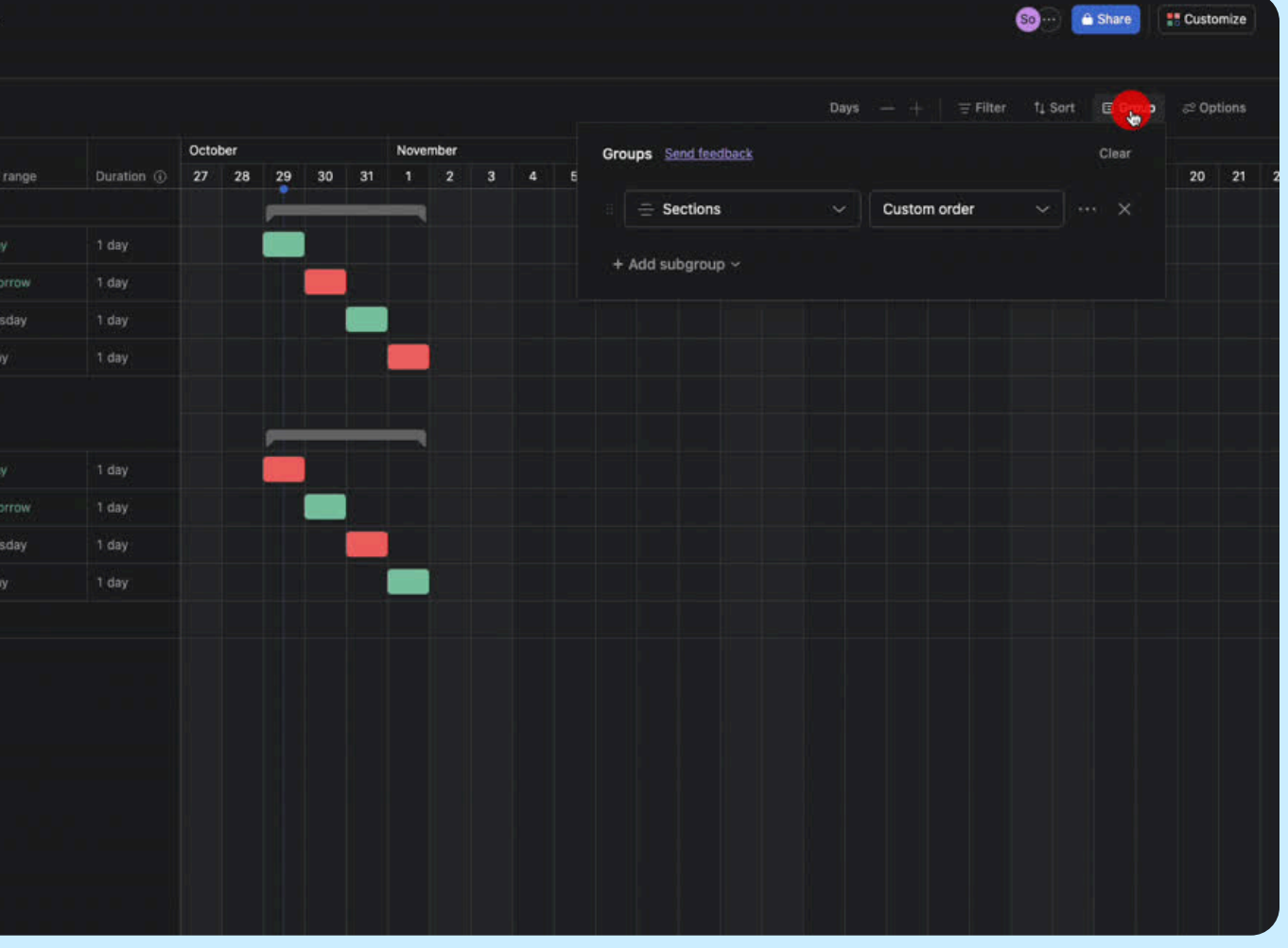

## Obtenez des réponses plus précises et agissez plus rapidement grâce aux améliorations apportées au chat intelligent

#### En bref

**율** 

Le chat intelligent offre désormais des interactions plus intuitives et naturelles, vous permettant de poser des questions de suivi détaillées, de rédiger et d'affiner le contenu, d'obtenir des liens directs au sein du produit et de bénéficier de conseils d'experts en toute simplicité.

#### **Principaux avantages**

- Trouvez plus rapidement des réponses grâce à des suivis alimentés par l'IA qui mémorise le contexte
- Rédigez, corrigez et améliorez le texte directement dans le chat
- Obtenez des conseils d'experts et des recommandations pour gérer votre travail plus efficacement

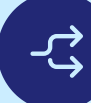

#### Principaux cas d'utilisation

- Réception des demandes de travail
- Planification des ressources
- Planification stratégique
- Lancements de produit

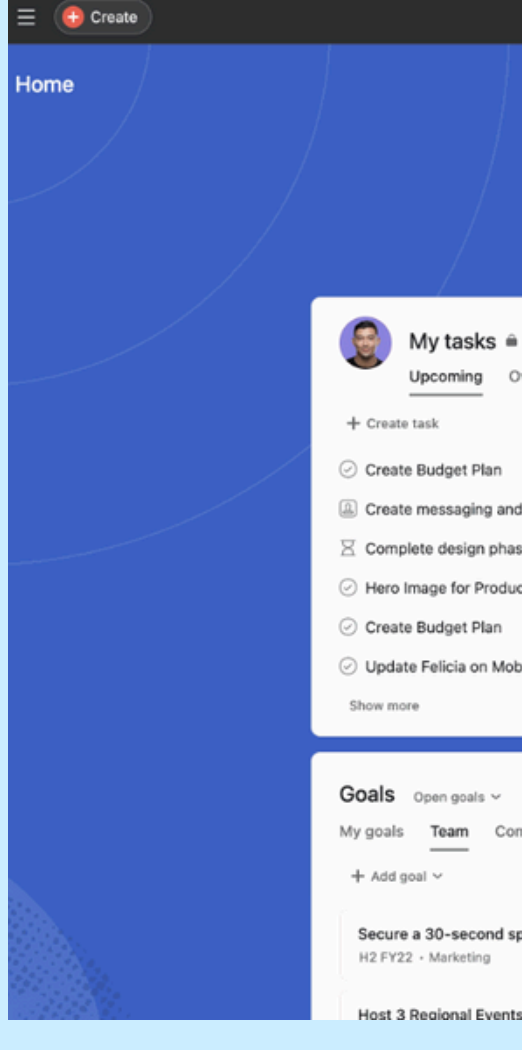

**Fonctionnement** Ouvrez le chat intelligent en cliquant sur l'icône en forme de poussière d'étoile en haut à droite de votre fenêtre Asana, puis sélectionnez une question suggérée ou saisissez la vôtre dans un langage simple et clair.

#### <u>RESSOURCES →</u>

|                                                                       | Q Search                                                                                                |                                                                                    |     |                                 |                                                                                           |                            |    |
|-----------------------------------------------------------------------|----------------------------------------------------------------------------------------------------|------------------------------------------------------------------------------------|-----|---------------------------------|-------------------------------------------------------------------------------------------|----------------------------|----|
|                                                                       | Friday,<br>Good after<br>My week ~ ~ 0 tasks o                                                          | June 21<br>noon, Alan<br>smpleted <sup>R</sup> 1 collaborator                      | ← ' | Торіс                           | What is the most recent update on @<br>Escalation: Product Feature Request<br>Priority] ? | –<br>€ ⊘ Customer<br>(High | >  |
| verdue (6) Completed                                                  |                                                                                                    | Draft comments<br>Outline Guidelines<br>Not sure if we have talked about this, 😤 t | *   | Let's investig                  | ate. This may take a minute.                                                              |                            |    |
| positioning doc<br>e of project<br>t Launch<br>ile Evergreen Campaign | Projekt 5 Today<br>8 Jun – Today<br>22 – 27 Jun<br>Request 2 – 7 Jul<br>Project 1 25 – 27 Jul<br>30 Jul | Commercial Legal<br>Have you considered involving                                  |     | <ol> <li>Ai can make</li> </ol> | mistakes. Always review Al-created content.                                               |                            |    |
| ipany<br>of for a major TV event                                      | ۶۹ Marketing ۲                                                                                          | Projects Recents ~<br>+ Create project                                             |     |                                 |                                                                                           |                            | ,  |
| to brina community toae                                               | On track                                                                                                | 1 task due soon     H2 Product Management                                          | Fol | ow up or start a n              | ew request                                                                                | Cance                      | el |

**NOUVEAUTÉS HIVER 2025** 

## SUIVICES Cemandes

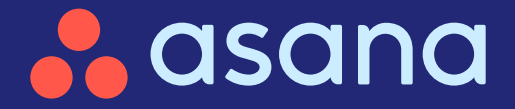

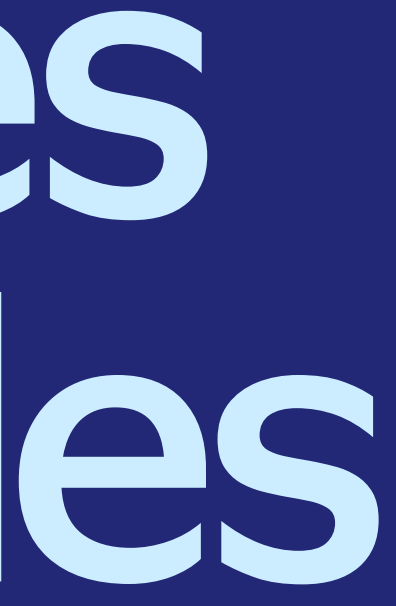

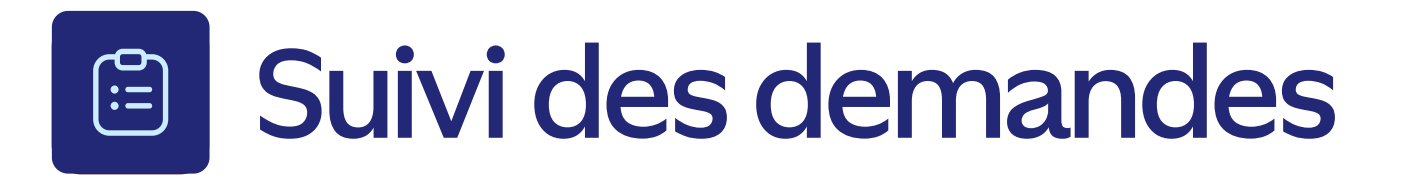

#### Suivi des demandes

Gérez et suivez les demandes en toute transparence, même si les parties prenantes ne disposent pas d'une licence Asana

#### $\bigcirc$

#### Types de tâches et statuts personnalisés

Créez des tâches et des statuts personnalisés correspondant aux workflows uniques de votre équipe

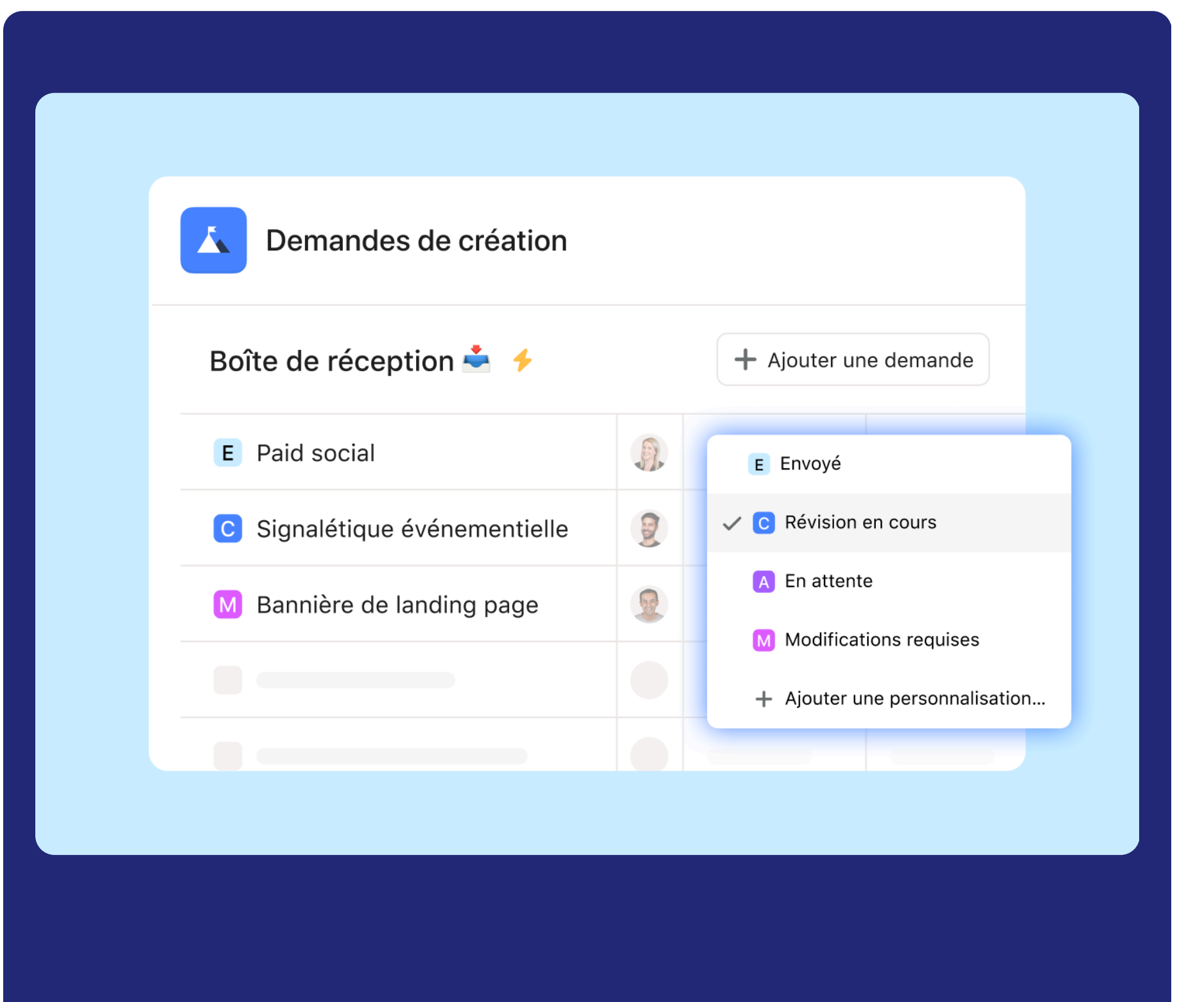

#### Gérez et suivez les demandes en toute transparence, même si les parties prenantes ne disposent pas d'une licence Asana

#### En bref

Suivez, gérez et traitez efficacement les demandes en les centralisant, en automatisant les workflows et en permettant aux personnes qui soumettent des formulaires et qui disposent d'une adresse e-mail partagée avec l'entreprise de recevoir des mises à jour et de répondre par e-mail.

#### **Principaux avantages**

- Suivi centralisé des demandes pour enregistrer et gérer l'ensemble des demandes au même endroit
- Communication claire entre les personnes soumettant une demande et les responsables pour une meilleure coordination
- Visibilité en temps réel sur le statut et la progression des demandes pour un traitement plus rapide

#### Principaux cas d'utilisation

- Suivi des demandes
- Réception des demandes de travail

| 📃 🔥 asana                                                                                                    | Q Search                                                                                                    |                                                                                                    |
|----------------------------------------------------------------------------------------------------|----------------------------------------------------------------------------------------------------|----------------------------------------------------------------------------------------------------|
| <ul> <li>Home</li> <li>My Tasks</li> <li>Inbox</li> </ul>                                                                                                    | Inbox         Activity       Bookmarks       Archive                                                                                                    | ✓ Mark complete ① の ょっ …                                                                                                    |
| Starred ··· +<br>Q4 Financials<br>Executive Leadership Gr<br>Goals Q3<br>Finance<br>Human Resources Q&A                                                        | <ul> <li>ID IT270</li> <li>Re: Device request: Monitor R&amp;D &gt; 1k</li> <li>Eric Lobdell</li> <li>Hi, I was hoping to get an update on the status of this request. When do you think I'll get some reprieve for my sore neck?</li> <li>15 minutes ago</li> </ul>                            | Comments       Activity         Image: Eric Lobdell 15 minutes ago elob@asana.com responded via email         Re: Device Request: Monitor R&D > \$1k         Hi, I was hoping to get an update on the status of this request. When do you                                                                                                    |
| <ul> <li>Q1 Priorities</li> <li>Projects ··· +</li> <li>Executive Leadership Gr</li> <li>Goals Q3</li> <li>Finance</li> <li>Human Resources Q&amp;A</li> </ul> | ID IT270<br>C Re: Device request: Monitor R&D > 1k<br>Jaime Rolando<br>Hey Eric, it looks like you might qualify for a free ergonomic evaluation.<br>Is that something you'd be interested in?<br>1 hour ago                                                                                    | think I'll get some reprieve for my sore neck?         Dec 23, 2023 at 1:02 AM         Image: Solution of the structure of the structure of the |
| <ul> <li>Job Page Updates</li> <li>Kanban Board</li> <li>Legal Requests</li> <li>Show more</li> <li>Teams +</li> <li>Accounting</li> <li>Design</li> </ul>     | <ul> <li>Bright Future 2022</li> <li>Create launch monitoring dashboard Due soon</li> <li>JR Jaime Rolando</li> <li>Sales and support are loving HubSpot. How about we try it out for monitoring this campagin? What do people think? Has anyone used it before?</li> <li>1 hour ago</li> </ul> | Re Re: Device Request: Monitor R&D > \$1k         Hey Eric, it looks like you might qualify for a free ergonomic evaluation. Is that comething you'd he interacted in?         Image: Send response to submitter elob@asana.com         +       A       O       O       P       **       Comment                                                                                                    |

Fonctionnement Créez un projet dédié sur Asana pour saisir et gérer les demandes entrantes, attribuer des tâches aux membres de l'équipe et suivre l'avancement des projets du début à la fin.

#### <u>RESSOURCES →</u>

#### Créez des types de tâches et des statuts personnalisés adaptés aux workflows uniques de votre équipe

#### **En bref**

Les types de tâches personnalisés vous permettent de définir des catégories de tâches, d'adapter les statuts, et de suivre leur progression jusqu'à leur achèvement. Intégrés aux automatisations et aux rapports, ils offrent la flexibilité nécessaire pour gérer et analyser le travail dans l'ensemble des projets et portefeuilles.

#### **Principaux avantages**

- Personnalisez les types de tâches et les statuts en fonction de vos besoins
- Standardisez les tâches pour plus de clarté et d'alignement entre les équipes
- Créez des rapports sur les types de tâches personnalisés pour un suivi plus précis et des analyses plus pertinentes

#### Principaux cas d'utilisation

- Suivi des demandes
- Réception des demandes de travail
- Gestion des tickets
- Workflows spécifiques à une équipe et à une fonction

#### **Fonctionnement** les paramètres du projet.

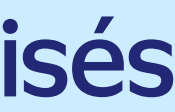

| Not started ~                                                          |                                                                                   | ഹ | 0 | Ŀ | P | 2⊿ |         | $\rightarrow$ |
|------------------------------------------------------------------------|-----------------------------------------------------------------------------------|---|---|---|---|----|---------|---------------|
| <ul> <li>Not started</li> <li>In progress</li> <li>Complete</li> </ul> | t: Monitor R&D > \$1k                                                             |   |   |   |   |    |         |               |
| Assignee                                                               | Chris Krutzman ×                                                                  |   |   |   |   |    |         |               |
| Due date                                                               | Today at 3:04 PM, PST                                                             |   |   |   |   |    |         |               |
| Projects                                                               | <ul> <li>IT Requests Helpdesk Request Inbox ~</li> <li>Add to projects</li> </ul> |   |   |   |   |    |         |               |
| 오 Requested by                                                         | elob@asana.com                                                                    |   |   |   |   |    |         |               |
| 🖾 Est. Budget                                                          | \$1,490                                                                           |   |   |   |   |    |         |               |
| ⊙ Request type                                                         | Hardware & Peripherals                                                            |   |   |   |   |    |         |               |
| 🛱 First contact                                                        | Friday 13th, at 3PM PST                                                           |   |   |   |   |    |         |               |
| Resolution                                                             | 2h 14m                                                                            |   |   |   |   |    |         |               |
| Description                                                            |                                                                                   |   |   |   |   |    |         |               |
| Copy of responses:                                                     |                                                                                   |   |   |   |   |    |         |               |
| Comments ~                                                             |                                                                                   |   |   |   |   |    |         |               |
| New comm                                                               | ent                                                                               |   |   |   |   |    |         |               |
| + A @                                                                  |                                                                                   |   |   |   |   | Co | mmen    | t             |
| Collaborators                                                          | <b>2</b> 🖗 🛞                                                                      |   |   |   |   | [→ | Leave t | ask           |
|                                                                        |                                                                                   |   |   |   |   |    |         |               |

Créez des types de tâches personnalisés dans les modèles de tâches via le menu Personnaliser, puis définissez-les comme type de tâche de projet par défaut dans **NOUVEAUTÉS HIVER 2025** 

# Intégrations

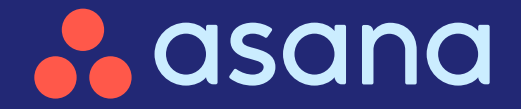

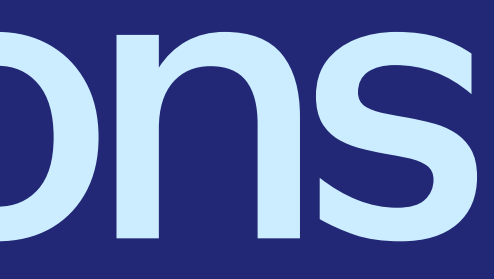

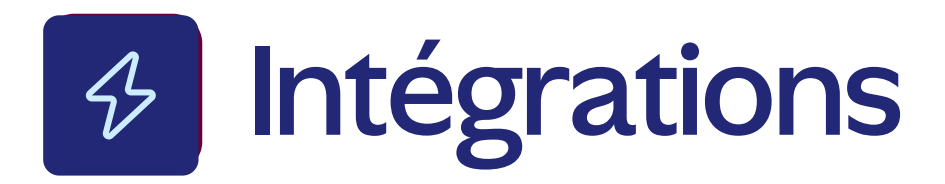

 Synchronisation des données de Salesforce vers Asana
 Synchronisez Salesforce et Asana en temps réel

Synchronisez Salesforce et Asana en temps réel pour rationaliser vos workflows

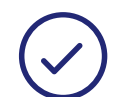

#### Vues de projet dans Microsoft Teams

Gardez les équipes alignées avec les vues de projet Asana dans MS Teams

- Rappels personnalisés dans Microsoft Teams Améliorez la coordination communication/exécution
- Chat intelligent dans Microsoft Teams Bénéficiez d'insights et de recommandations pour accélérer le travail

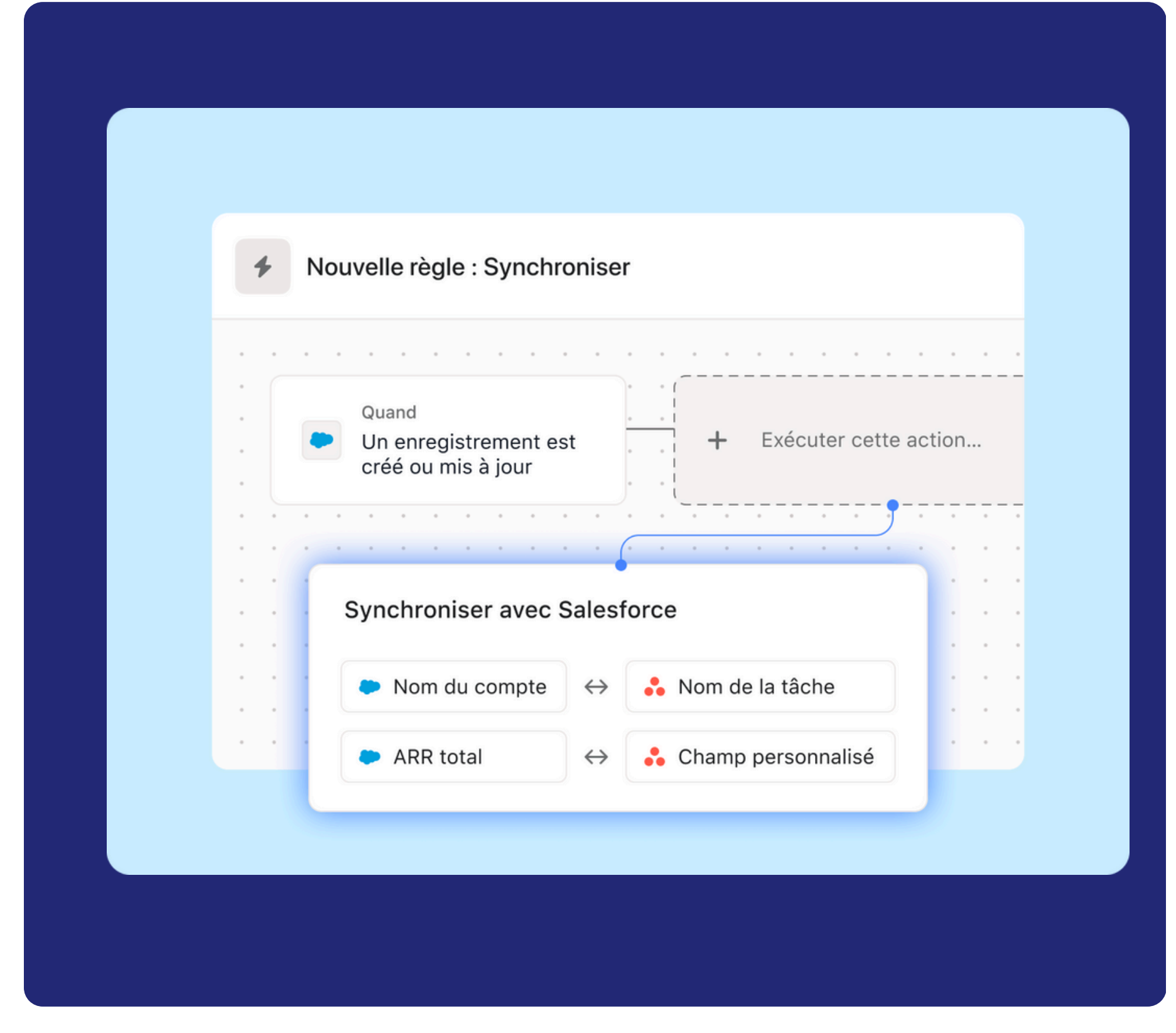

## Synchronisez Salesforce et Asana en temps réel pour rationaliser les workflows entre les services

#### En bref

La synchronisation entre Salesforce et Asana permet aux équipes de créer des tâches qui synchronisent les données Salesforce avec Asana, mettant ainsi à jour les champs en temps réel et réduisant le travail manuel.

#### **Principaux avantages**

- Synchronisez automatiquement les données Salesforce avec les tâches Asana pour gagner du temps
- Bénéficiez d'un meilleur suivi en tenant les équipes systématiquement informées
- Simplifiez les processus interfonctionnels et réduisez les efforts manuels

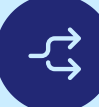

#### **Principaux cas d'utilisation**

- Réception des demandes de travail
- Planification de campagnes
- Planification stratégique

| 4      | When Record is created or updated O                                                                              | Save                                                                                                    |
|--------|----------------------------------------------------------------------------------------------------|----------------------------------------------------------------------------------------------------|
| Active | Last run 2 hours ago - <u>View change history</u>                                                                | $ \equiv heightarrow  \equiv heightarrow  \equ$ |
| • • •  | · · · · · · · · · · · · · · · · · · ·                                                                            | All edits will be auto-saved                                                                                                    |
|        | When Record is created or updated Account, Domain Date Created, is after Do this Account Name and Annual Revenue | Do this → Create a<br>and                                                                                                    |
|        |                                                                                                    | 🛞 Task 🛩                                                                                                    |
| · · ·  | · · · · · · · · · · · · · · · · · · ·                                                                            | Account Name and Annual Revenue +                                                                                                    |
| • • •  |                                                                                                    | Assignee (A) No assignee                                                                                                    |
| • • •  |                                                                                                    | Due date                                                                                                    |
| • • •  |                                                                                                    | Projects SFDC Test Project Untitled section ~ Add to projects                                                                                                    |
| · · ·  | · · · · · · · · · · · · · · · · · · ·                                                                            | Dependencies Add dependencies                                                                                                    |
| · · ·  |                                                                                                    | Description                                                                                                    |
| • • •  | · · · · · · · · · · · · · · · · · · ·                                                                            | Account type: Carl Account Type                                                                                                    |
| · · ·  |                                                                                                    |                                                                                                    |
| • • •  |                                                                                                    | Collaborators                                                                                                    |
| • • •  | · · · · · · · · · · · · · · · · · · ·                                                                            | + Add subtask                                                                                                    |

#### Fonctionnement

Pour configurer la synchronisation entre Salesforce et Asana, cliquez sur « Personnaliser » dans un projet Asana, ajoutez une règle avec un déclencheur Salesforce, sélectionnez « Créer une tâche et rester synchronisé », remplissez les champs, puis cliquez sur « Publier la règle » pour l'activer.

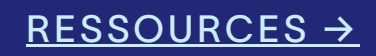

#### Intégrez les équipes aux vues de projet Asana directement dans Microsoft Teams

#### En bref

[<u>알</u>]

Restez au courant des projets Asana dans Microsoft Teams. Intégrez et modifiez les vues Liste, créez et mettez à jour les tâches, et partagez les mises à jour de statut des projets dans les canaux Teams pour une visibilité totale sur la progression et les risques potentiels.

#### **Principaux avantages**

- Étendez la visibilité à tous vos collaborateurs en intégrant les projets Asana dans les canaux Teams
- Recevez des notifications personnalisables sur le statut de vos projets dans Teams
- Améliorez la productivité en consultant toutes vos informations sans avoir à passer d'Asana à Teams

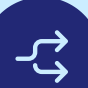

#### Principaux cas d'utilisation

- Réception des demandes de travail
- Planification de campagnes
- Planification stratégique

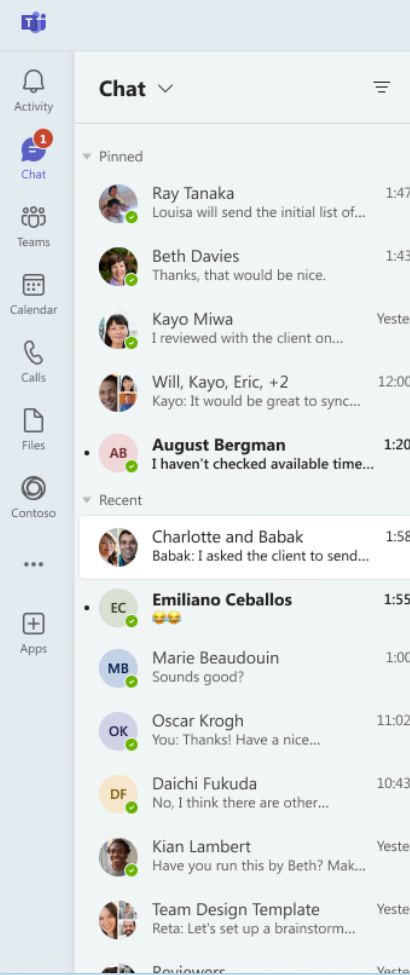

**Fonctionnement** Ajoutez des projets Asana à un canal Teams, personnalisez les notifications de statut et maintenez votre équipe informée des mises à jour de projet en temps réel.

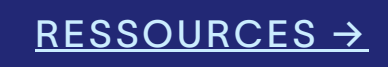

|              | < > Q Search                         |                 |           | ··· 🍖 – 🗆 × |
|--------------|--------------------------------------|-----------------|-----------|-------------|
| G            | Charlotte, O Babak, Chat Files Asana | +               |           |             |
| 7 PM<br>3 PM | Marketing Site Rebrand               |                 |           | Add task    |
| erdav        | Task name                            | Assignee        | Due date  | Status      |
| ) PM         | Draft campaign proposal              | Babak Shammassa | Sept 1    | Completed   |
|              | Share campaign proposal              | lilary Reyes    | Yesterday | Completed   |
| ) PM         | Complete final version               | Roy Appleton    | Sept 2    | In progress |
| B PM         | Design marketing materials           | Danielle Booker | Sept 4    | In progress |
| 5 PM         | Share proposal                       | Jazmine Simmons | Sept 14   | Not started |
| D PM         |                                      |                 |           |             |
| 2 AM         |                                      |                 |           |             |
| 3 AM         |                                      |                 |           |             |
| erday        |                                      |                 |           |             |
| erday        |                                      |                 |           |             |
| urdav        |                                      |                 |           |             |
|              |                                      |                 |           |             |
|              |                                      |                 |           |             |
|              |                                      |                 |           |             |

## Améliorez la coordination communication/exécution grâce à des rappels personnalisés dans Microsoft Teams

#### En bref

Envoyez des rappels personnalisés dans Microsoft Teams pour informer les collaborateurs des mises à jour et des commentaires sur les tâches.

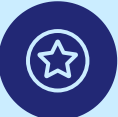

**율** 

#### **Principaux avantages**

- Automatisez les mises à jour avec des notifications Teams personnalisées à partir de déclencheurs Asana
- Améliorez la visibilité en tenant les équipes informées dans Microsoft Teams
- Gagnez du temps grâce aux rappels et aux alertes automatiques pour les mises à jour de projet clés

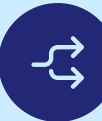

#### Principaux cas d'utilisation

- Réception des demandes de travail
- Production créative
- Planification de campagnes
- Planification stratégique
- Lancements de produit

| ¢ | -  |     | 4   | А | d | d r | ul | еı | na  | m   | е | 0 |   |   |  |
|---|----|-----|-----|---|---|-----|----|----|-----|-----|---|---|---|---|--|
| 0 | In | dra | aft |   |   |     |    |    |     |     |   |   |   |   |  |
|   |    |     |     |   | · |     | +  | Cł | nec | k i | f |   |   |   |  |
|   |    |     |     |   |   |     |    |    |     |     | 1 | 1 |   |   |  |
|   |    |     |     |   |   |     |    |    |     |     |   |   |   |   |  |
|   |    |     |     |   |   |     |    |    |     |     |   |   |   |   |  |
|   |    |     |     |   |   |     |    |    |     |     |   |   |   |   |  |
|   |    |     |     |   |   |     |    |    |     |     |   |   |   |   |  |
|   | ÷  |     |     |   | ÷ | ÷   |    |    |     |     |   |   | ÷ | ÷ |  |
|   |    |     |     |   |   |     |    |    |     |     |   |   |   |   |  |
|   |    |     |     |   |   |     |    |    |     |     |   |   |   |   |  |
|   |    |     |     |   |   |     |    |    |     |     |   |   |   |   |  |
|   |    |     |     |   |   |     |    |    |     |     |   |   |   |   |  |
|   |    |     |     |   |   |     |    |    |     |     |   |   |   |   |  |
|   |    |     |     |   |   |     |    |    |     |     |   |   |   |   |  |
|   |    |     |     |   |   |     |    |    |     |     |   |   |   |   |  |
|   |    |     |     |   |   |     |    |    |     |     |   |   |   |   |  |
|   |    |     |     |   |   |     |    |    |     |     |   |   |   |   |  |
|   |    |     |     |   |   |     |    |    |     |     |   |   |   |   |  |
|   |    |     |     |   |   |     |    |    |     |     |   |   |   |   |  |
|   |    |     |     |   |   |     |    |    |     |     |   |   |   |   |  |
|   |    |     |     |   |   |     |    |    |     |     |   |   |   |   |  |
|   |    |     |     |   |   | ÷   |    |    |     |     |   |   |   | ÷ |  |
|   |    |     |     |   |   |     |    |    |     |     |   |   |   |   |  |
|   |    |     |     |   |   |     |    |    |     |     |   |   |   |   |  |
|   |    |     |     |   |   |     |    |    |     |     |   |   |   |   |  |
|   |    |     |     |   |   |     |    |    |     |     |   |   |   |   |  |
|   |    |     |     |   |   |     |    |    |     |     |   |   |   |   |  |
|   |    |     |     |   |   |     |    |    |     |     |   |   |   |   |  |
|   |    |     |     |   |   |     |    |    |     |     |   |   |   |   |  |
|   |    |     |     |   |   |     |    |    |     |     |   |   |   |   |  |
|   |    |     |     |   |   |     |    |    |     |     |   |   |   |   |  |
|   |    |     |     |   |   |     |    |    |     |     |   |   |   |   |  |
|   |    |     |     |   |   |     |    |    |     |     |   |   |   |   |  |

**Fonctionnement** Créez une règle personnalisée sur Asana, définissez un déclencheur et configurez les notifications Teams pour les mises à jour automatiques.

|                                 | Publish rule                                          |
|---------------------------------|-------------------------------------------------------|
|                                 | $\frac{2}{7}$ Runs on tasks and subtasks $\sim$       |
| Do this                         | Do this ><br>Send chat message                        |
| Send chat message (Unspecified) | Chat •                                                |
|                                 | Search Teams for an existing chat                     |
|                                 | 🔹 Adam Butler You                                     |
|                                 | dam Butler, Zhuoheng Li 1:1 chat                      |
|                                 | 🗳 Adam Butler, Zhuoheng Li, Sara Zhang, Tony Group c  |
|                                 | ities Integrations Leads <> Platform Leads Event chat |
|                                 | dam Butler, Tony Chang, Sweta Ackerman Group chat     |
|                                 | The message will be sent from the Asana bot.          |
|                                 |                                                       |
|                                 |                                                       |
|                                 |                                                       |
|                                 |                                                       |
|                                 |                                                       |
|                                 |                                                       |
|                                 |                                                       |
|                                 |                                                       |

#### Bénéficiez d'insights et de recommandations pour accélérer le travail directement dans Microsoft Teams

#### **En bref**

[<u>알</u>]

(公)

Accédez au chat intelligent dans Microsoft Teams pour obtenir des résumés de projets, identifier les obstacles et obtenir des analyses et conseils de l'IA pour une meilleure définition des priorités.

#### **Principaux avantages**

- Obtenez des réponses instantanées sur le statut de votre travail, les risques des projets et les étapes à suivre
- Restez sur la bonne voie en identifiant les obstacles avant que le travail ne prenne du retard
- Hiérarchisez efficacement le travail grâce à des analyses et conseils de l'IA sur les tendances, les étapes à suivre et les collaborateurs impliqués

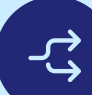

#### Principaux cas d'utilisation

- Réception des demandes de travail
- Production créative
- Planification de campagnes
- Planification stratégique
- Lancements de produit

# **Fonctionnement**

Tii

Q

₫

Chat  $\sim$ 

Rav Tanaka

Charlotte and Babak hak: Lasked the client to send

Asana

Oscar Krogh

Daichi Fukuda Io. I think there are othe

ian Lambert

You: Thanks! Have a nice.

nd the initial list of

1:55 F

1:00 F

11:02 A

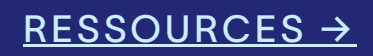

|     | < > | Q Search                                                                                                    | 🚷 –                                                            |     | × |
|-----|-----|----------------------------------------------------------------------------------------------------|----------------------------------------------------------------|-----|---|
| z   | 🔒 A | sana Chat Your tasks About                                                                                                    |                                                                |     |   |
|     |     | Get project notifications Get help                                                                                                    |                                                                |     |   |
| M   |     |                                                                                                    |                                                                |     |   |
| M   |     |                                                                                                    | 7/3, 9:15 A                                                    | м   |   |
| av  |     | @Asana can yo                                                                                                    | show me our upcoming milestones for Integrated Work Management | t ⊘ |   |
| _,  | 0   | Asana Al generated 7/3, 9:15 AM                                                                                                    |                                                                |     |   |
| M   |     | Let's investigate.                                                                                                    |                                                                |     |   |
| M   |     | Answer                                                                                                    |                                                                |     |   |
|     |     | Lorem ipsum dolor sit @John Doe. as tempor at morbi felis. Sagittis<br>aliquet ut rhoncus erat in leo a. Lobortis nibh non interdum sit. Netu: |                                                                |     |   |
| M   |     | id orci consectetur aliquam.<br>• Lorem facilisi porttitor nibb quis tellus @Katrina Smith euismod                                             |                                                                |     |   |
| M   |     | nullam. Task name lorem ipsum                                                                                                    |                                                                |     |   |
| РМ  |     | <ul> <li>Lorem facilisi porttitor nibh quis tellus @Katrina Smith euismod<br/>nullam. Task name lorem ipsum</li> </ul>                         |                                                                |     |   |
| M   |     | Your summary is ready. Did you find this helpful? 🍐 무 🖒 Retry                                                                                  |                                                                |     |   |
| M   |     |                                                                                                    |                                                                |     |   |
| ay  |     |                                                                                                    | View prompts                                                   |     |   |
| 31/ |     | Type a new message                                                                                                    |                                                                |     |   |
| ay  |     | ∥ ? ℃ ⊘ ∞ ₽ ₽ ₽                                                                                                    | $\triangleright$                                               |     |   |
| 31/ |     |                                                                                                    |                                                                |     |   |

Recherchez le chat Asana dans Teams, connectez-vous et posez des questions pour obtenir des informations et des recommandations en temps réel sur le projet. **NOUVEAUTÉS HIVER 2025** 

# Gestiondes objectifs

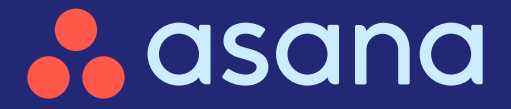

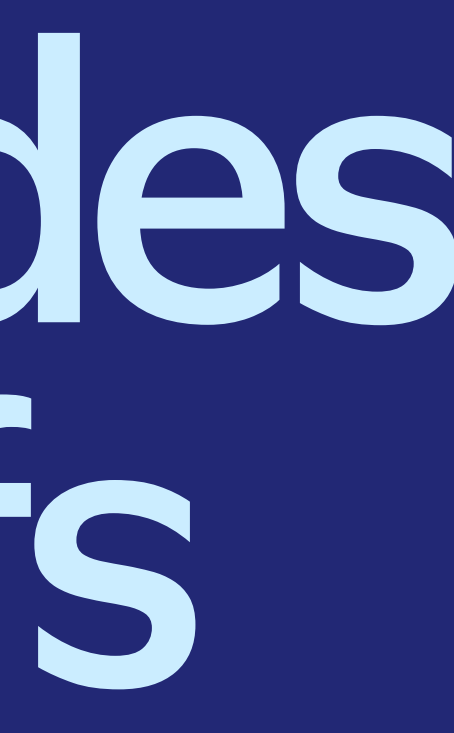

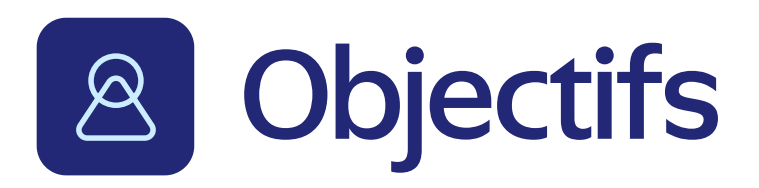

#### Carte stratégique

Visualisez la manière dont le travail est relié aux objectifs de l'entreprise

#### Exportation des statuts d'objectifs au format PDF

Informez facilement les parties prenantes

 $\bigtriangleup$  $\oslash$ Processus d'audit

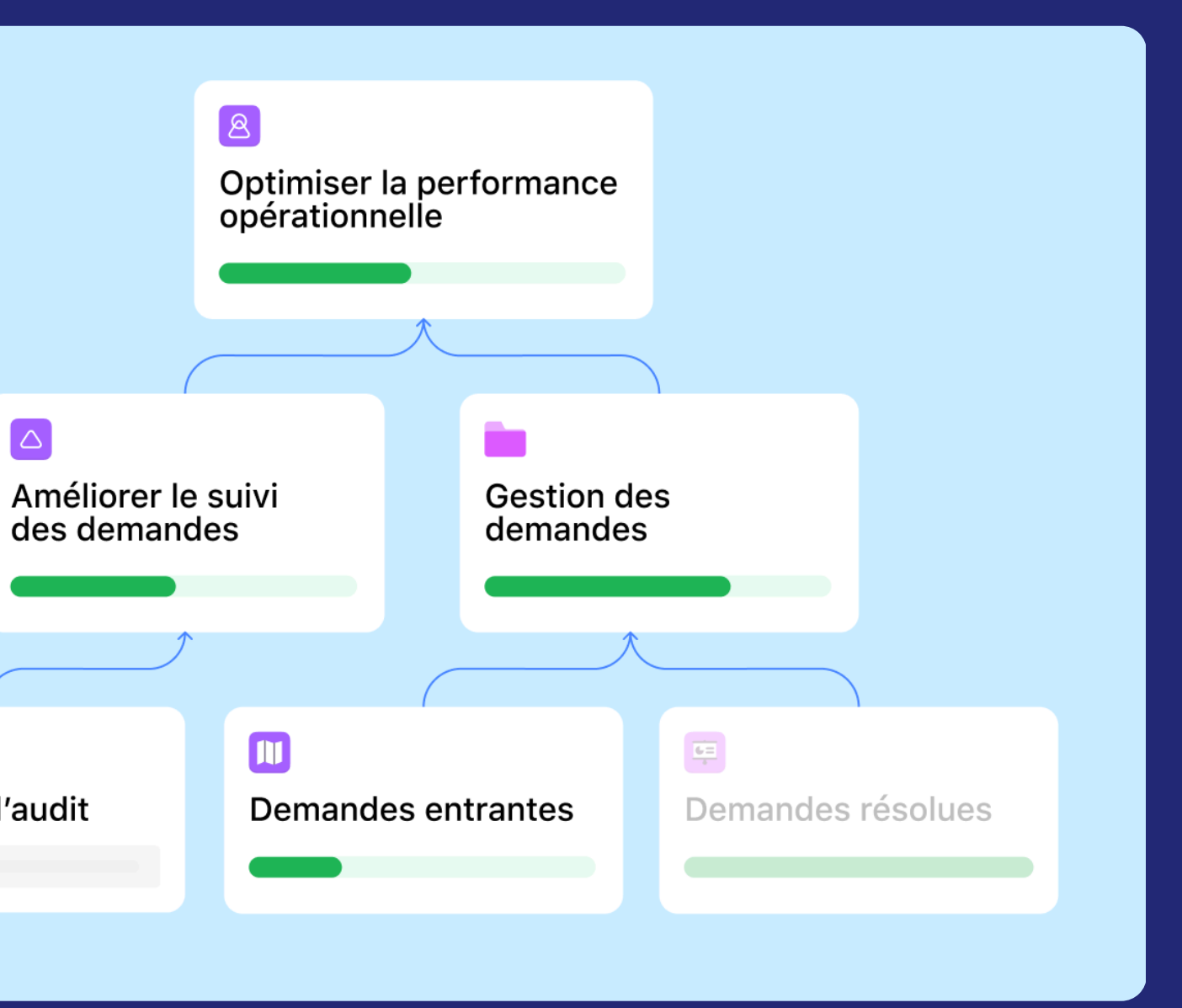

https://asana.com/fr/whats-new

## Visualisez la manière dont le travail est relié aux objectifs de l'entreprise avec une carte stratégique

#### En bref

Passez facilement de la mission de l'entreprise à ses objectifs et au travail nécessaire pour les atteindre grâce à une carte stratégique. Elle aide les managers à identifier les obstacles, à aligner les efforts sur les résultats et à montrer aux équipes comment leur travail contribue aux objectifs de l'entreprise.

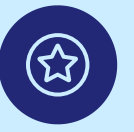

黛

#### **Principaux avantages**

- Expliquez clairement aux équipes comment leur travail contribue à la réalisation des objectifs stratégiques
- Identifiez les périodes creuses et les conflits dans votre planification stratégique pour une meilleure coordination
- Favorisez la concentration et la collaboration en reliant le travail quotidien à des résultats significatifs

#### Principaux cas d'utilisation

- Gestion des objectifs
- Planification stratégique

| ≡ <b>"</b> a       | sana       |                                                            |                                                                               |
|--------------------|------------|------------------------------------------------------------|-------------------------------------------------------------------------------|
| <ul><li></li></ul> | sks        | 8                                                          | Yeti, In<br>Strategy                                                          |
| Insights           | +<br>olios |                                                            |                                                                               |
| A Goals            |            |                                                            |                                                                               |
|                    |            | Continuous<br>technologie<br>9 42% - 3 sc<br>FY25 - Bi Yee | ły develop and inte<br>is to create the mor<br>topołs<br>, Inc & Francisco Be |
|                    |            |                                                            |                                                                               |

Fonctionnement Sur Asana, accédez à l'onglet « Objectifs » et affichez la vue Carte stratégique. Créez, reliez et organisez des objectifs pour aligner visuellement les efforts de votre équipe sur les priorités de l'entreprise.

#### RESSOURCES →

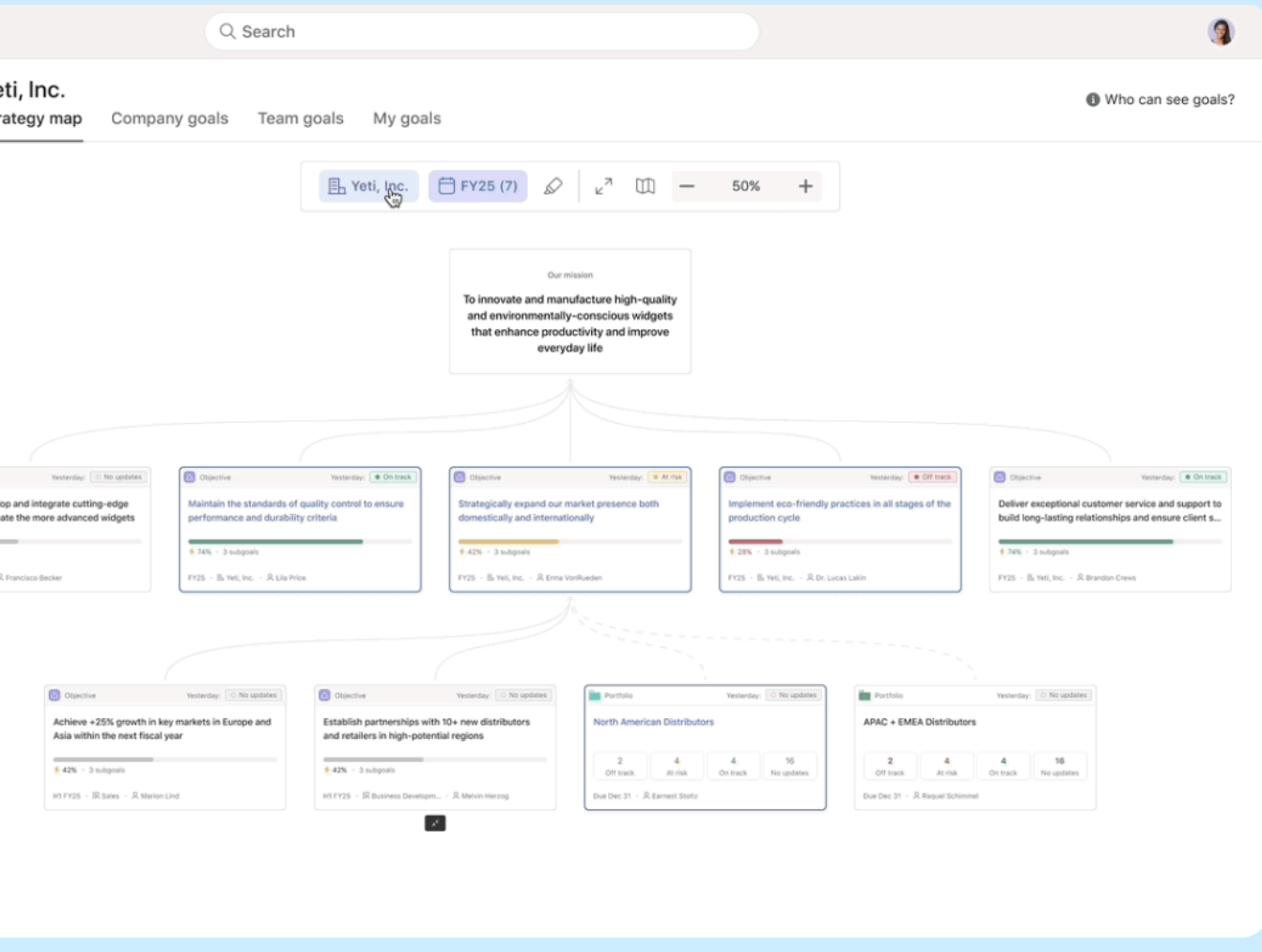

#### Informez facilement les parties prenantes grâce aux exportations des statuts d'objectifs au format PDF

#### **En bref**

L'exportation des objectifs au format PDF permet de générer des PDF détaillés des objectifs et sous-objectifs avec leurs mises à jour de statut afin de tenir les parties prenantes informées de l'avancement du travail.

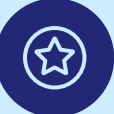

#### **Principaux avantages**

- Partagez facilement l'avancement du travail avec les parties prenantes en dehors d'Asana
- Rendez compte de l'avancement des projets grâce à des mises à jour de statut et à des sous-objectifs
- Générez des PDF pour les réunions et les présentations

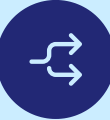

#### Principaux cas d'utilisation

- Rapports à la direction
- Rapports d'activité (mensuels et trimestriels)
- Partage des mises à jour de statut

| Displace SMAR in   | PPM with resource ma | > PDF summary |
|--------------------|----------------------|---------------|
| PDF settings       |                      |               |
| Portrait           |                      |               |
| O Landscape        |                      |               |
| Goal               |                      |               |
| Show status        |                      |               |
| Include sta        | tus details          |               |
| Show a             | ll text              |               |
| Include additional | notes (optional)     |               |
| Write something    | g about this goal    |               |
| 0/500 characters   |                      |               |
| Sub-goals          |                      |               |
| Show status        |                      |               |
| Include sta        | tus details          |               |
| Show a             | ll text              |               |
| Show owner         |                      |               |
| Advanced settings  | . >                  |               |
|                    |                      |               |
|                    |                      |               |
|                    |                      |               |
|                    |                      |               |
|                    |                      |               |
|                    |                      |               |

Fonctionnement Cliquez sur le menu déroulant dans la vue détaillée de l'objectif, puis sélectionnez « Exporter ». Choisissez ensuite le format PDF et incluez les sous-objectifs et les mises à jour de statut pour créer un rapport PDF complet.

| In track Nov 15 202                                                         | 4                                                                                |                                                                                                    | e acan                                                                                                    |
|-----------------------------------------------------------------------------|----------------------------------------------------------------------------------|----------------------------------------------------------------------------------------------------|----------------------------------------------------------------------------------------------------|
| 1007 20, 202                                                                |                                                                                  |                                                                                                    | o usun                                                                                                    |
| oal owner: Melissa Ad                                                       | AR in PPM with                                                                   | resource management & ex                                                                                                    | ecutive reporting                                                                                                    |
| Goal completion<br>Accountable team<br>Time period                          | 48%<br>Align Area (Enterprise<br>Pillar)<br>FY25                                 | Ratus update - Nov 15<br>Summary<br>Our PPM teams have continued to deliver top-<br>in P125, while also digging deep into planning,<br>Management Add On, which we aim to launch<br>We ve ha a little over 80% of our delivery target<br>target, so marking this one on track for Q31<br>ToPoC Adoption<br>We are currently trending above the original go<br>primary drivers | equested PPM features to beat the sheet<br>and scoping for the forthcoming <u>flestource</u><br>by H2 of next year.<br>t, and over 100% of our ToPoC adoption<br>al set for this (of 18.5%) at ~19.3%. The<br><u>See Details</u> ~1 |
| ub-goals                                                                    |                                                                                  |                                                                                                    |                                                                                                    |
| 1. Help customers m                                                         | onitor portfolios at scale th                                                    | rough time-based views (No recent updates)                                                                                                    | Owner: Alice Sh                                                                                                    |
| Goal completion<br>Goal type<br>Accountable team<br>Time period             | 32%<br>Objective<br>Portfolios<br>H2 FY25                                        | No recent updates                                                                                                    |                                                                                                    |
| 2. Solve resource m                                                         | anagement for Billable Hou                                                       | r orgs (No recent updates)                                                                                                    | Owner: Alena Gribsko                                                                                                    |
| Goal completion<br>Goal type<br>Accountable team<br>Time period<br>Due date | 0%<br>Objective<br>PPM Pod (Align Area)<br>H1 FY26<br>Nov 1, 2024 – Jul 31, 2025 | No recent updates                                                                                                    |                                                                                                    |
|                                                                             |                                                                                  |                                                                                                    |                                                                                                    |
| 3. Empower executi                                                          | ves and senior leaders to di                                                     | agnose their execution (No recent updates)                                                                                                    | Owner: Kenar                                                                                                    |
|                                                                             | 77%                                                                              | No recent updates                                                                                                    |                                                                                                    |

**NOUVEAUTÉS HIVER 2025** 

## Gestion des ressources

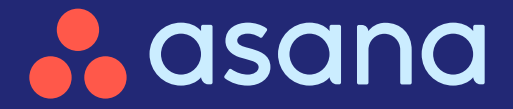

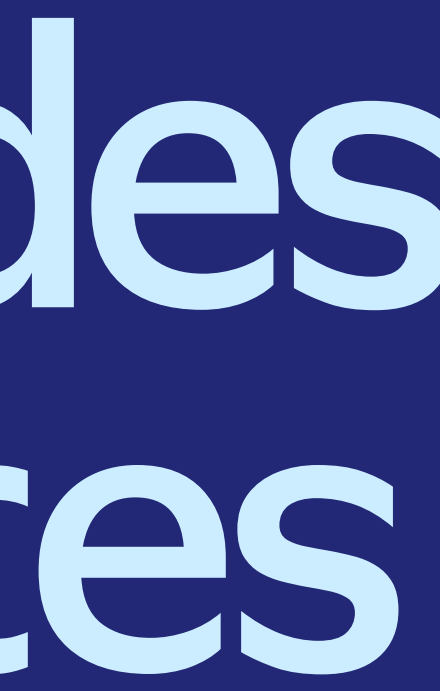

### ✤ Gestion des ressources

#### Modification des intitulés de poste dans la planification de la capacité et la gestion des ressources

Mettez facilement à jour les intitulés de poste pour une meilleure planification des ressources et des capacités

#### Capacité du portefeuille

Visualisez la capacité de votre équipe d'un seul coup d'œil sur l'ensemble de vos projets

#### Attributions groupées

Rationalisez la gestion des ressources en déplaçant plusieurs attributions à la fois entre les utilisateurs

Vues enregistrées pour les plans de capacité Évaluez rapidement la disponibilité des ressources et partagez facilement les plans avec les parties prenantes

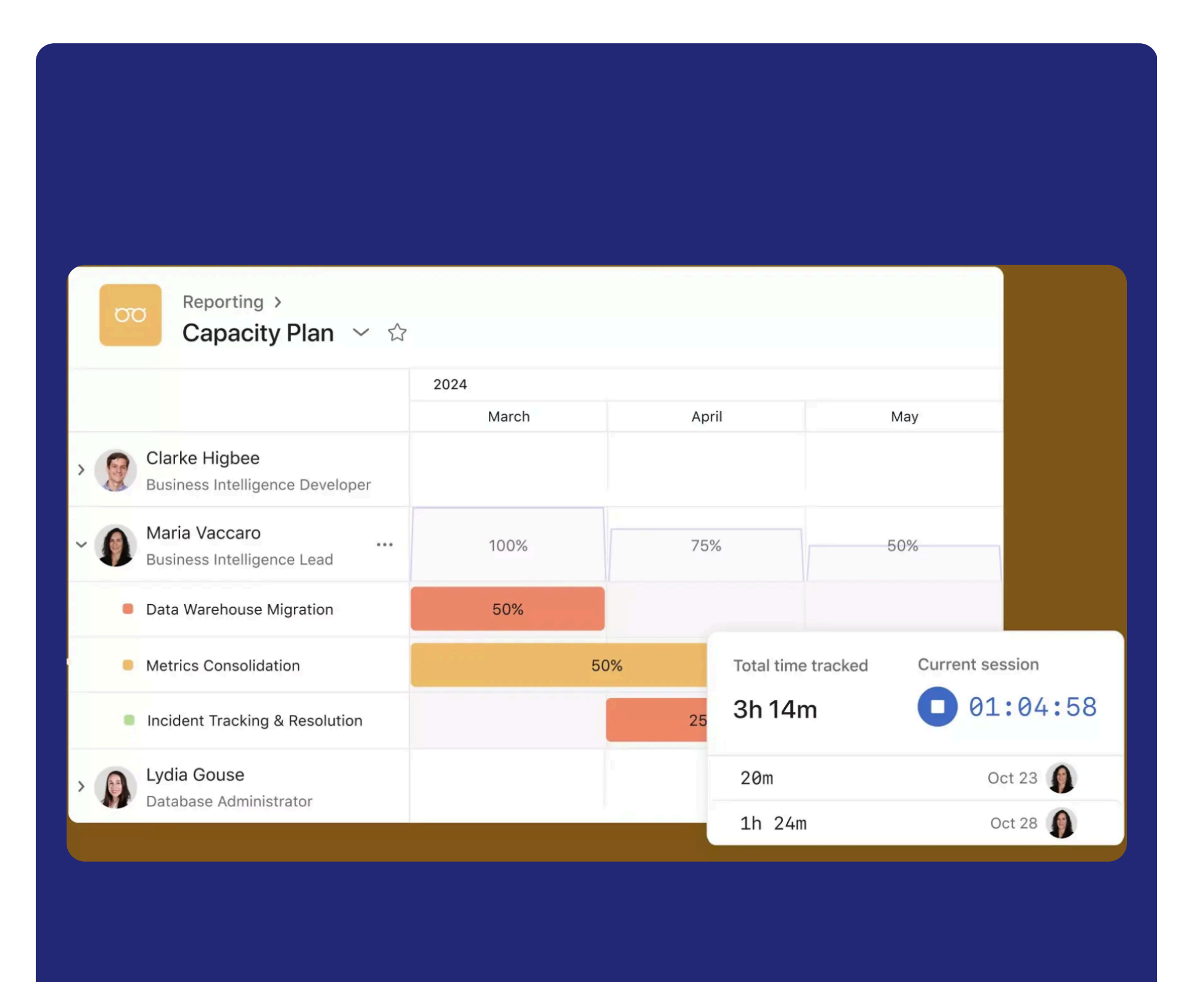

## Mettez facilement à jour les intitulés de poste pour une meilleure planification des ressources et des capacités

#### En bref

Ajoutez ou modifiez rapidement les intitulés de poste directement dans les vues Gestion des ressources et les plans de capacité sans accéder à la console d'administration.

#### **Principaux avantages**

- Gagnez du temps en mettant à jour les intitulés de poste dans les vues Gestion des ressources et Capacités
- Améliorez la précision grâce à une gestion simplifiée des intitulés de poste
- Simplifiez les processus en réduisant les frais administratifs

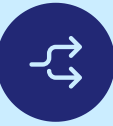

#### Principaux cas d'utilisation

- Gestion des ressources
- Planification de la capacité

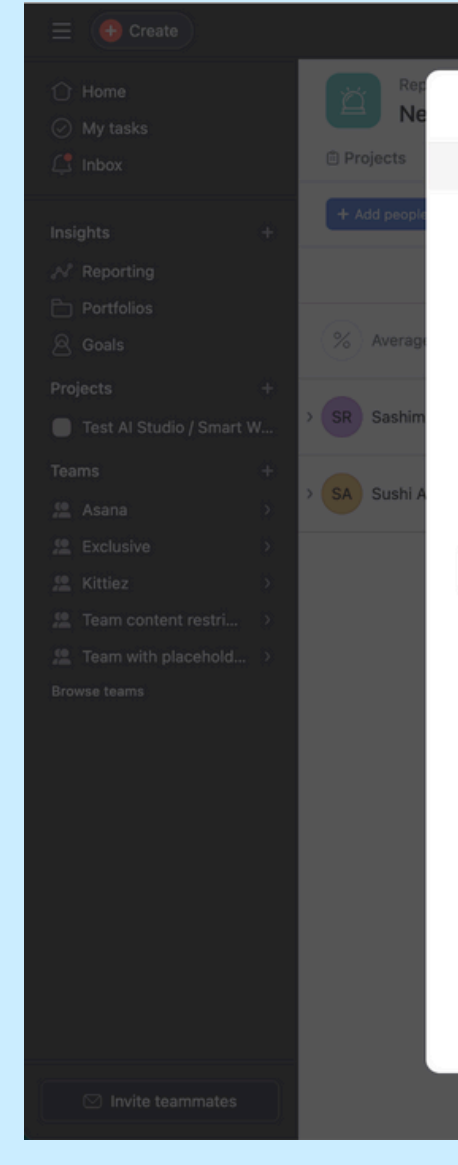

#### Fonctionnement

Les administrateurs peuvent modifier les intitulés de poste directement à partir de l'onglet « Personnes ». Cliquez sur les trois points à côté du nom de la personne, puis sur « Modifier le profil ». Les administrateurs peuvent alors modifier l'intitulé du poste.

#### RESSOURCES →

| Q Search asana.com                                                                                    |                                              | (?                                                      | ) + <b>: (sa</b> ~  |
|----------------------------------------------------------------------------------------------------|----------------------------------------------|---------------------------------------------------------|---------------------|
| User profile settings                                                                                 | ×                                            |                                                         | A Share             |
| ③ Sashimi will be notified of any changes you make                                                    | to their profile.                            |                                                         |                     |
| Photo                                                                                                 |                                              | People: all # Percent allocation     February     Feb 3 | ੌ Options<br>Feb 10 |
| Full name •                                                                                           | Pronouns                                     |                                                         |                     |
| Sashimi Rosenstein                                                                                    | Third-person pronouns (e.g. she/her/hers)    |                                                         |                     |
| Job title                                                                                             | Department or team                           |                                                         |                     |
| New job title                                                                                         |                                              |                                                         |                     |
| Email                                                                                                 |                                              |                                                         |                     |
| sashimi@asana.com                                                                                     |                                              |                                                         |                     |
| About me                                                                                              |                                              |                                                         |                     |
| I am sometimes a bit ashamed of my flute playing, always trying to give a meaning to my little songs. | although I do have to give myself credit for |                                                         |                     |
| Show Sashimi Rosenstein as out of office<br>Invite type<br>Signed up on Jan 1, 1970                   | Save changes                                 |                                                         |                     |
|                                                                                                    |                                              |                                                         |                     |

## Visualisez la capacité de votre équipe d'un seul coup d'œil sur l'ensemble de vos projets

#### En bref

Visualisez l'effort total sur l'ensemble des projets de votre portefeuille grâce à une ligne de synthèse dans les plans de capacité, sans calculs manuels.

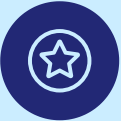

[**율**]

#### **Principaux avantages**

- Bénéficiez d'une visibilité sur l'ensemble du portefeuille grâce à des synthèses de l'effort total pour tous les projets
- Suivez les besoins en capacité en utilisant les heures, les personnes, les mois ou d'autres unités
- Prenez des décisions basées sur les données en surveillant l'attribution des ressources dans une seule vue

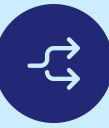

#### Principaux cas d'utilisation

- Gestion des ressources
- Planification de la capacité

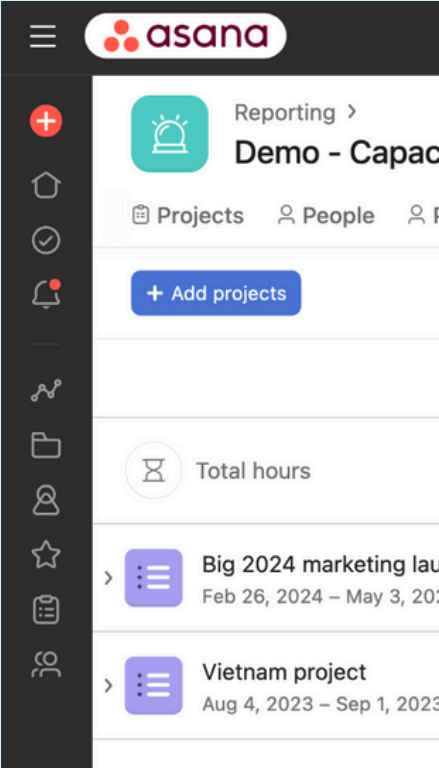

**Fonctionnement** Consultez les statistiques récapitulatives de l'effort total en haut des onglets des projets du plan de capacité pour suivre les besoins en ressources et prendre des décisions éclairées en matière d'attribution.

|                  | Q Searc                                                                                                    | ch Asana, Inc |          |                 |                | ? + (     | <b>*</b> |  |  |  |
|------------------|----------------------------------------------------------------------------------------------------|---------------|----------|-----------------|----------------|-----------|----------|--|--|--|
| city Plan<br>PMs | ty Plan ∨ ★<br>Ms <sup>®</sup> Projects <sup>A</sup> Designers <sup>A</sup> Software engineers <sup>A</sup> People <sup>®</sup> Projects + |               |          |                 |                |           |          |  |  |  |
|                  |                                                                                                    |               | Т        | oday 🕀 \Xi      | Filter # ៰º Op | Save view | ~        |  |  |  |
|                  | 2024                                                                                                    | November      | December | 2025<br>January | February       | March     | Арг      |  |  |  |
|                  | 33.4h                                                                                                    | 228h          | 875h     | 395h            | 6.7h           | 33.3h     |          |  |  |  |
| unch<br>24       | 22.4h                                                                                                    | 173h          | 745h     | 395h            | 6.7h           | 33.3h     |          |  |  |  |
| 3                | 211h                                                                                                    | 55h           | 130h     |                 |                |           |          |  |  |  |
|                  |                                                                                                    |               |          |                 |                |           |          |  |  |  |
|                  |                                                                                                    |               |          |                 |                |           |          |  |  |  |

## Rationalisez la gestion des ressources en déplaçant plusieurs attributions à la fois entre les utilisateurs

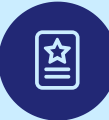

#### En bref

Transférez rapidement les attributions d'un projet d'un utilisateur à un autre.

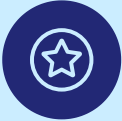

#### **Principaux avantages**

- Réaffectation plus facile permettant de gagner du temps lors de la réattribution du travail
- Meilleure gestion des ressources assurant une répartition équilibrée des équipes
- Transitions fluides permettant de faire avancer les projets sans interruption

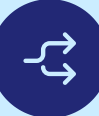

#### Principaux cas d'utilisation

• Planification des ressources

| + Add people                         |
|--------------------------------------|
|                                      |
| % Average percent                    |
| ~ SR Sashimi Rosenstein              |
| + Add project to allocate            |
| ~ SA Sushi Admin                     |
| <ul> <li>Timeline Project</li> </ul> |
| + Add project to allocate            |
|                                      |

**Fonctionnement** Pour transférer l'ensemble des attributions d'un projet d'un utilisateur à un autre, cliquez sur les trois points à côté du nom du projet, sélectionnez « Transférer les attributions », puis saisissez le nom du nouveau destinataire.

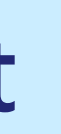

|                                                                 | Show average percent | Show values | Today 🕀 | = Filter |
|-----------------------------------------------------------------|----------------------|-------------|---------|----------|
| December<br>2                                                   | Dec 9                | Dec 16      |         | Dec 23   |
| Transfer allocatio                                              | ns                   |             | ×       |          |
| Transfer from          SA       Sushi Admin         Transfer to |                      |             |         |          |
| Search people<br>Projects                                       |                      |             |         |          |
| <ul> <li>Timeline Project</li> </ul>                            |                      |             |         |          |
|                                                                 |                      | Т           | ransfer |          |
|                                                                 |                      |             |         |          |

## Évaluez rapidement la disponibilité des ressources et partagez facilement les plans avec les parties prenantes

#### En bref

Créez et personnalisez des onglets pour des projets ou des équipes, en les nommant en fonction de vos besoins. Basculez facilement entre les onglets pour afficher la capacité de différents services sans avoir à gérer plusieurs plans tout en bénéficiant d'une vue claire.

#### **Principaux avantages**

- Plus de flexibilité grâce à des onglets personnalisables pour les personnes et les projets
- Navigation facilitée par le basculement entre les différentes vues d'un plan de capacité
- Planification optimisée avec moins de plans de capacité à gérer et à partager

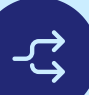

#### Principaux cas d'utilisation

Planification des ressources

| ă            | Reporting > Em capacity                     | plan ~      |
|--------------|---------------------------------------------|-------------|
| 🖺 To l       | be staffed projects                         | 🖹 In flight |
| + Ad         | ld projects                                 |             |
|              |                                             |             |
| > <b>:</b> ≣ | <b>Big 2024 marketing</b><br>Feb 26 – May 3 | launch      |
| > :≡         | Vietnam project<br>Aug 4, 2023 – Sep 1, 2   | 023         |
|              |                                             |             |
|              |                                             |             |
|              |                                             |             |
|              |                                             |             |
|              |                                             |             |
|              |                                             |             |
| Fond         | ctionneme                                   | ent         |

Filtrez et triez votre plan de capacité selon vos besoins, puis cliquez sur « Enregistrer la vue » pour la rendre disponible pour tous. Vous pouvez aussi cliquer sur « + Enregistrer » sous un nouvel onglet pour créer un onglet personnalisé que vous pouvez renommer, réorganiser, supprimer ou définir par défaut à partir du menu des trois points.

| イ ☆<br>nt project | ☆<br>projects ※ Product Managers ※ Engineers ※ Designers +          |        |       |        |                 |          |       |  |  |  |
|-------------------|---------------------------------------------------------------------|--------|-------|--------|-----------------|----------|-------|--|--|--|
|                   | Show values Today ⊕ Weeks = Filters: 1 # Percent allocation Send fe |        |       |        |                 |          |       |  |  |  |
|                   | September<br>Sep 9                                                  | Sep 16 |       | Sep 23 | Octob<br>Sep 30 | per<br>C | Oct 7 |  |  |  |
|                   | 0.9 ്                                                               |        | 0.9 스 | 0.9 ്  |                 | 0.18 _   |       |  |  |  |
|                   | 0.1 은                                                               |        | 0.1 은 | 0.1 은  |                 | 0.32 은   | 0.    |  |  |  |
|                   |                                                                     |        |       |        |                 |          |       |  |  |  |
|                   |                                                                     |        |       |        |                 |          |       |  |  |  |
|                   |                                                                     |        |       |        |                 |          |       |  |  |  |
|                   |                                                                     |        |       |        |                 |          |       |  |  |  |
|                   |                                                                     |        |       |        |                 |          |       |  |  |  |

NOUVEAUTÉS HIVER 2025

# Évaluation des activités et rapports

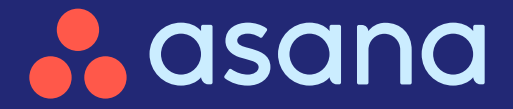

### <sup>®</sup> Évaluation des activités et rapports

- Widgets de texte dans les tableaux de bord Ajoutez du contexte aux tableaux de bord grâce à des widgets de texte personnalisables pour plus de clarté
- Exportation des statuts d'objectifs au format PDF Informez facilement les parties prenantes
  - ) Exportations des portefeuilles sous forme de PPT Étayez les décisions stratégiques avec des rapports à la direction sous

forme de PowerPoint

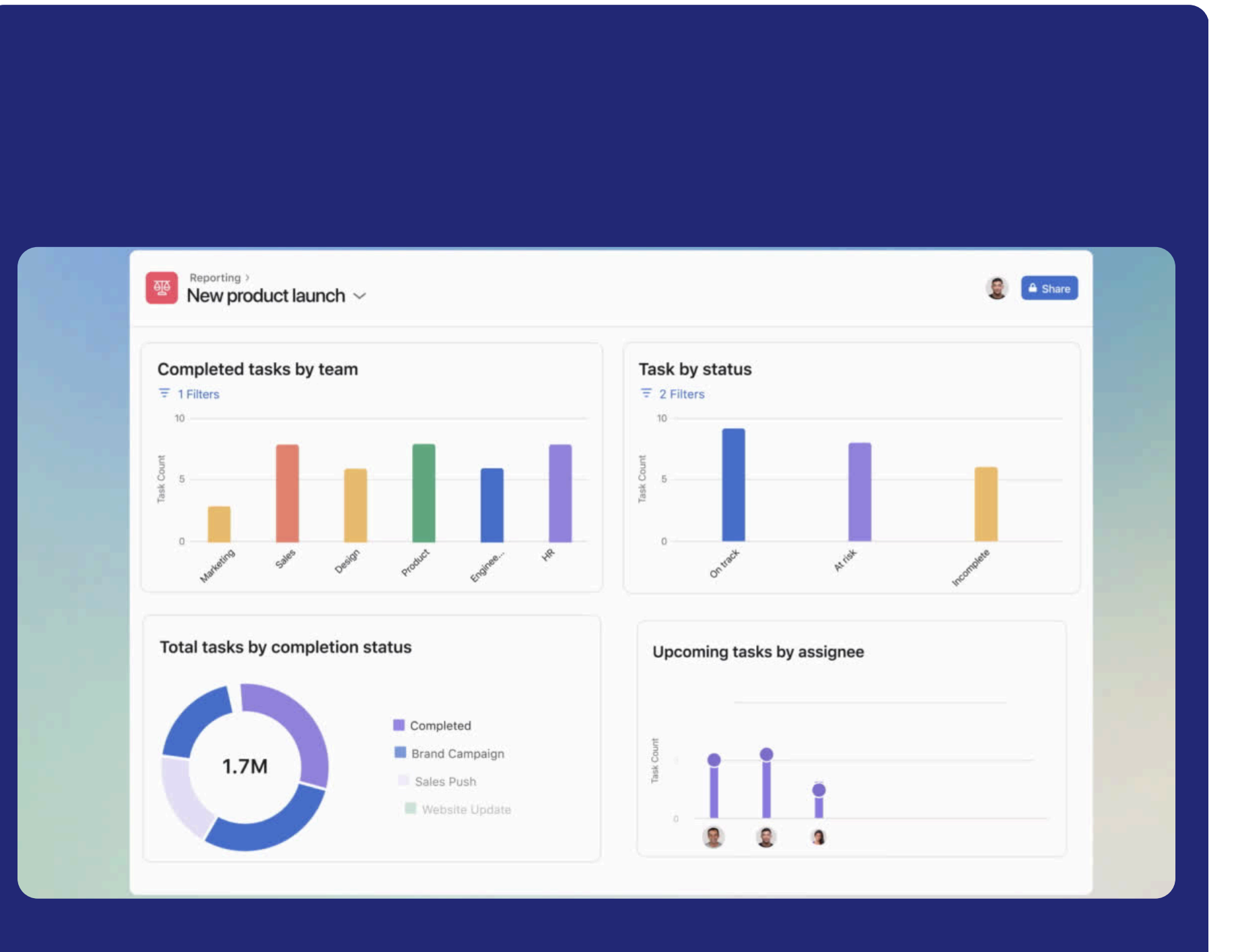

#### Ajoutez du contexte aux tableaux de bord grâce à des widgets de texte personnalisables pour plus de clarté

#### 黛

(☆)

#### En bref

Améliorez vos tableaux de bord avec des widgets de texte : ils vous permettent d'ajouter des résumés, des liens et des informations contextuelles pour obtenir des rapports plus complets et efficaces.

#### Principaux avantages

- Obtenez une vision plus claire grâce à des résumés et à des informations contextuelles
- Améliorez vos tableaux de bord en ajoutant des liens et des URL
- Personnalisez les tableaux de bord en fonction des besoins de l'équipe et du projet

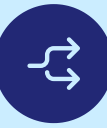

#### Principaux cas d'utilisation

- Évaluation des activités
- Rapports à la direction

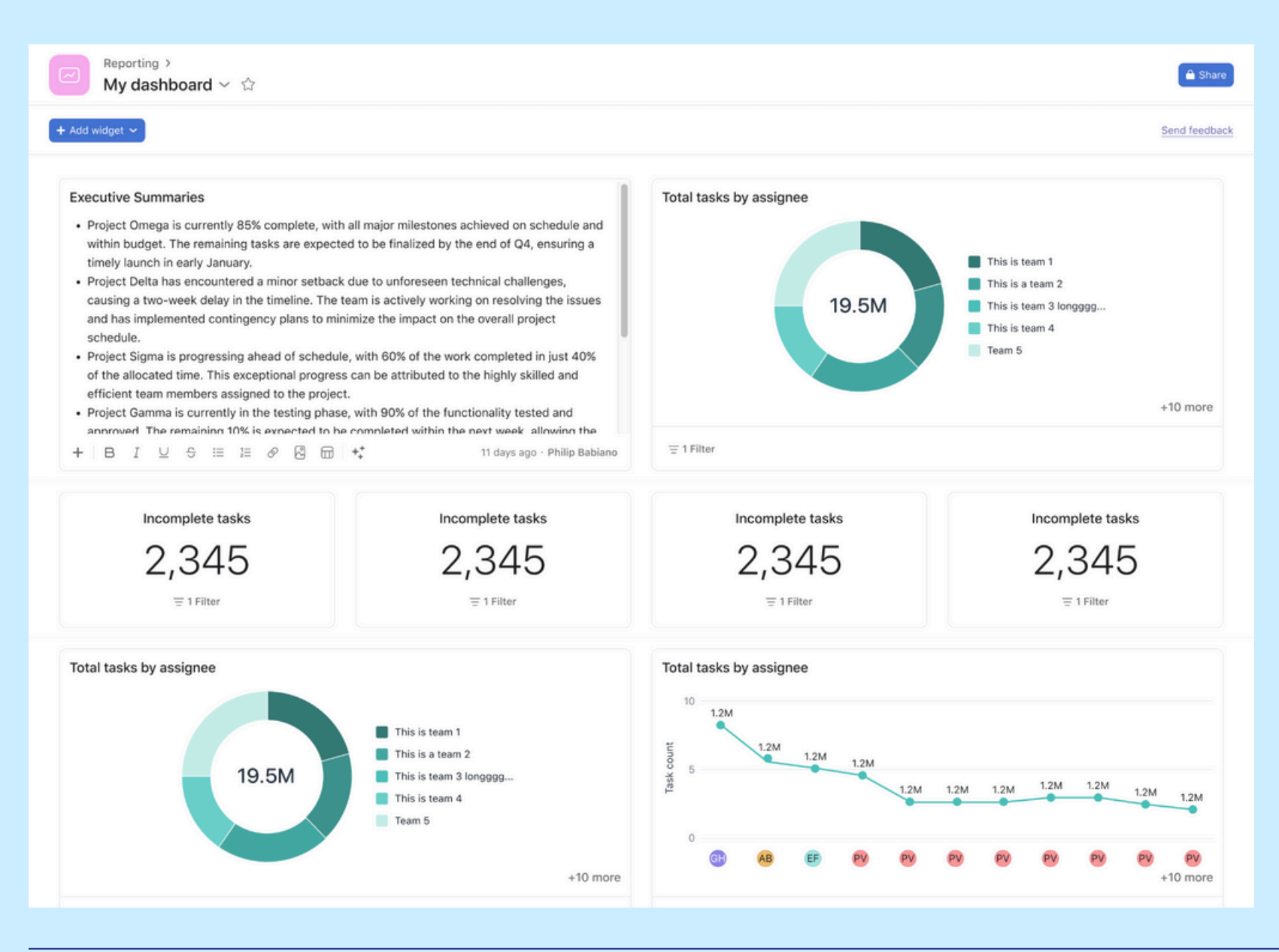

#### Fonctionnement

Accédez à votre tableau de bord, cliquez sur « Ajouter un widget » et sélectionnez « Widget de texte ». Saisissez votre texte, mettez-le en forme et enregistrez-le. Redimensionnez, repositionnez et modifiez les widgets à tout moment pour organiser efficacement vos tableaux de bord.

#### <u>RESSOURCES →</u>

#### Informez facilement les parties prenantes grâce aux exportations des statuts d'objectifs au format PDF

#### **En bref**

L'exportation des objectifs au format PDF permet de générer des PDF détaillés des objectifs et sous-objectifs avec leurs mises à jour de statut afin de tenir les parties prenantes informées de l'avancement du travail.

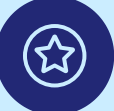

#### **Principaux avantages**

- Partagez facilement l'avancement du travail avec les parties prenantes en dehors d'Asana
- Rendez compte de l'avancement des projets grâce à des mises à jour de statut et à des sous-objectifs
- Générez des PDF pour les réunions et les présentations

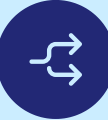

#### Principaux cas d'utilisation

- Rapports à la direction
- Rapports d'activité (mensuels et trimestriels)
- Partage des mises à jour de statut

| Displace SMAR in PPM with resource ma | > PDF summa |
|---------------------------------------|-------------|
| PDF settings                          |             |
| Portrait                              |             |
| O Landscape                           |             |
| Goal                                  |             |
| Show status                           |             |
| Include status details                |             |
| Show all text                         |             |
| Include additional notes (optional)   |             |
| Write something about this goal       |             |
| 0/500 characters                      |             |
| Sub-goals                             |             |
| Show status                           |             |
| Include status details                |             |
| Show all text                         |             |
| Show owner                            |             |
| Advanced settings >                   |             |
|                                       |             |
|                                       |             |
|                                       |             |
|                                       |             |
|                                       |             |
|                                       |             |

**Fonctionnement** 

Cliquez sur les trois points dans la vue détaillée de l'objectif, puis sélectionnez « Exporter ». Choisissez ensuite le format PDF et incluez les sous-objectifs et les mises à jour de statut pour créer un rapport PDF complet.

| On track Nov 15, 202                                                                                                    | 4                                                                                                    |                                                                                                    | 🛃 asana                               |
|----------------------------------------------------------------------------------------------------|----------------------------------------------------------------------------------------------------|----------------------------------------------------------------------------------------------------|---------------------------------------|
|                                                                                                    |                                                                                                    |                                                                                                    |                                       |
| Displace SMA                                                                                                    | AR in PPM with                                                                                                    | resource management & executive r                                                                                  | reporting                             |
| ioal owner: Melissa Ad                                                                                                    | ams                                                                                                    |                                                                                                    |                                       |
| Coal completion                                                                                                    | 4004                                                                                                    |                                                                                                    |                                       |
| Accountable team                                                                                                    | Alian Area (Enterneire                                                                                                    | Status update - Nov 15                                                                                             |                                       |
| Accountable years                                                                                                    | Pillar)                                                                                                    | Our PPM teams have continued to deliver too-requested PPM t                                                        | features to beat the sheet            |
| Time period                                                                                                    | FY25                                                                                                    | in FY25, while also digging deep into planning and scoping for                                                     | the forthcoming Resource              |
|                                                                                                    |                                                                                                    | Management Add On, which we aim to launch by H2 of next ye                                                         | SM.                                   |
|                                                                                                    |                                                                                                    | We've hit a little over 80% of our delivery target, and over 1009                                                  | % of our ToPoC adoption               |
|                                                                                                    |                                                                                                    | target, so marking this one on track for Q3!                                                                       |                                       |
|                                                                                                    |                                                                                                    | T.D. C.M. Mar                                                                                                    |                                       |
|                                                                                                    |                                                                                                    | We are currently trending above the original goal set for this (c                                                  | of 18.5%) at ~19.3%. The              |
|                                                                                                    |                                                                                                    | primary drivers                                                                                                    |                                       |
|                                                                                                    |                                                                                                    |                                                                                                    | See Details 🤟                         |
| 1. Help customers m                                                                                                    | onitor portfolios at scale th                                                                                                    | rough time-based views No recent updates                                                                           | Owner: Alice Shi                      |
| Goal completion                                                                                                    | 32%                                                                                                    | No recent updates                                                                                                  |                                       |
| Accession bie to a                                                                                                    | Objective                                                                                                    |                                                                                                    |                                       |
| Accountable learn                                                                                                    | H2 EV25                                                                                                    |                                                                                                    |                                       |
| Time naried                                                                                                    | Har 123                                                                                                    |                                                                                                    |                                       |
| Time period                                                                                                    |                                                                                                    |                                                                                                    |                                       |
| Time period 2. Solve resource ma                                                                                                    | anagement for Billable Hou                                                                                                    | ar orgs (No recent updates)                                                                                        | Owner: Alena Gribskov                 |
| Time period<br>2. Solve resource ma<br>Goal completion                                                                                                    | anagement for Billable Hou                                                                                                    | rr orgs (No recent updates)<br>No recent updates                                                                   | Owner: Alena Gribskov                 |
| Time period<br>2. Solve resource mi<br>Goal completion<br>Goal type                                                                                             | anagement for Billable Hou<br>0%<br>Objective                                                                                                    | rr orgs (Biorecentupdates)<br>No recent updates                                                                    | Owner: Alena Gribskov                 |
| Time period<br>2. Solve resource mi<br>Goal completion<br>Goal type<br>Accountable team                                                                         | onagement for Billable Hou<br>0%<br>Objective<br>PPM Pod (Align Area)                                                                                                    | r orgs (No moentupdates)<br>No recent updates                                                                      | Owner: Alena Gribskov                 |
| Time period<br>2. Solve resource m<br>Goal completion<br>Goal type<br>Accountable team<br>Time period                                                           | anagement for Billable Hou<br>0%<br>Objective<br>PPM Pod (Align Area)<br>H1 FY26                                                                                            | rr orgs (Nomeantupdates)<br>No recent updates                                                                      | Owner; Alena Gribskov                 |
| ne period<br>Solve resource ma<br>al completion<br>al type                                                                                                    | anagement for Billable Hou<br>0%<br>Objective                                                                                                    | rr orgs (Biorecentupdates)<br>No recent updates                                                                    | Owner: Alena Gribskov                 |
| Time period<br>2. Solve resource ma<br>Goal completion<br>Goal type<br>Accountable team<br>Time period<br>Due date                                              | anagement for Billable Hou<br>O%<br>Objective<br>PPM Pod (Align Area)<br>H1 F726<br>Nov 1, 2024 – Jul 31, 2025                                                              | ir orgs (Norecentupdates)<br>No recent updates                                                                     | Owner: Alena Gribskov                 |
| Time period<br>2. Solve resource m<br>Goal completion<br>Goal type<br>Accountable team<br>Time period<br>Due date                                               | anagement for Billable Hou<br>0%<br>Objective<br>PPH Pod (Align Area)<br>H1 FY26<br>Nov 1, 2024 – Jul 31, 2025                                                              | rr orgs (Norecent updates)<br>No recent updates                                                                    | Owner: Alena Gribskov                 |
| Time period 2. Solve resource ms Goal completion Goal type Accountable team Time period Due date 3. Empower executio                                            | anagement for Billable Hou<br>0%<br>Objective<br>PPM Pod (Align Area)<br>H1 F/26<br>Nov 1, 2024 - Jul 31, 2025<br>wes and senior leaders to di                              | rr orgs (No mont updates)<br>No recent updates<br>agnose their execution (No recent updates)                       | Owner: Alena Gribskov<br>Owner: Kenan |
| Time period 2. Solve resource mi Goal completion Goal type Accountable team Time period Due date 3. Empower executi Goal completion                             | on<br>on<br>Objective<br>PPM Pod (Align Area)<br>H1 FY26<br>Nov 1, 2024 - Jul 31, 2025<br>west and senior leaders to di<br>77%                                              | r orgs (to recent updates<br>No recent updates<br>agnose their execution                                           | Owner: Alena Gribskov<br>Owner: Kenan |
| Time period 2. Solve resource m Goal completion Goal type 3. Empower executi Goal completion Goal type                                                          | anagement for Billable Hou<br>0%<br>Objective<br>PPM Pod (Align Area)<br>H1 FY26<br>Nov 1, 2024 - Jul 31, 2025<br>ees and senior leaders to di<br>77%<br>Objective          | rr orgs (ho meentupdates)<br>No recent updates<br>agnose their execution (ho recent updates)<br>No recent updates  | Owner: Alena Gribskov<br>Owner: Kenan |
| Time period 2. Solve resource mi Goal completion Goal type Accountable team Time period Due date 3. Empower executin Goal completion Goal type Accountable team | anagement for Billable Hou<br>0%<br>Objective<br>PPM Pod (Align Area)<br>H1 F726<br>Nov 1, 2024 – Jul 31, 2025<br>res and senior leaders to di<br>77%<br>Objective<br>Goals | rr orgs (No meent updates)<br>No recent updates<br>agnose their execution (No recent updates)<br>No recent updates | Owner: Alena Gribskov<br>Owner: Kenan |

NOUVEAUTÉS HIVER 2025

# Panification stratégique et gestion de portefeuille

🔒 asana

## Planification stratégique et gestion de portefeuille

- Exportations des portefeuilles sous forme de PPT Étayez les décisions stratégiques avec des rapports à la direction sous forme de PowerPoint
- Améliorations de la chronologie de portefeuille Obtenez des informations plus claires grâce aux améliorations de la chronologie des portefeuilles
- Partage des portefeuilles avec les équipes
   Favorisez la collaboration en partageant instantanément les portefeuilles entre vos différentes équipes
- $\bigcirc$

#### Autorisations avancées des portefeuilles

Renforcez la sécurité et le contrôle en limitant la personnalisation des portefeuilles aux administrateurs

) Affichage de tâches privées et demandes d'accès Bénéficiez d'un meilleur contrôle et d'une plus grande clarté sur le travail associé à un portefeuille

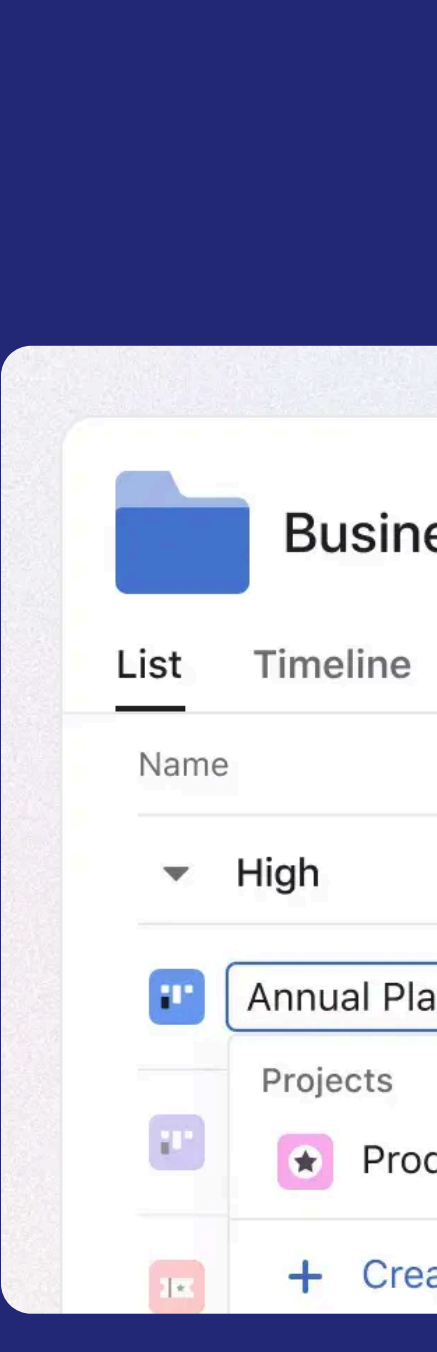

#### **Business Strategy & Planning**

| Progress        | Work | load Messag | es                  |        |
|-----------------|------|-------------|---------------------|--------|
|                 | ~    | Department  | Owner               | Status |
|                 |      |             |                     |        |
| inning          |      | Marketing   | Business Operations |        |
| duct Roadmap    |      | erations    | _                   | -      |
| ate new project |      | 25          | _                   | -      |
|                 |      |             |                     |        |
|                 |      |             |                     |        |
|                 |      |             |                     |        |

https://asana.com/fr/whats-new

## Étayez les décisions stratégiques avec des rapports à la direction sous forme de PowerPoint

#### 

#### En bref

Exportez les listes de portefeuilles, les mises à jour de statut et les jalons au format MS PowerPoint (.pptx) en toute simplicité. Créez des présentations précises et sophistiquées, adaptées aux analyses des opérations et aux résumés de direction.

#### 🕄 Pi

#### **Principaux avantages**

- Partagez facilement l'avancement du travail grâce à une exportation PowerPoint optimisée
- Gagnez du temps en convertissant automatiquement les données de votre portefeuille en slides
- Personnalisez les présentations en fonction des besoins des parties prenantes

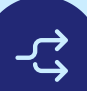

#### Principaux cas d'utilisation

- Rapports à la direction
- Évaluation des activités

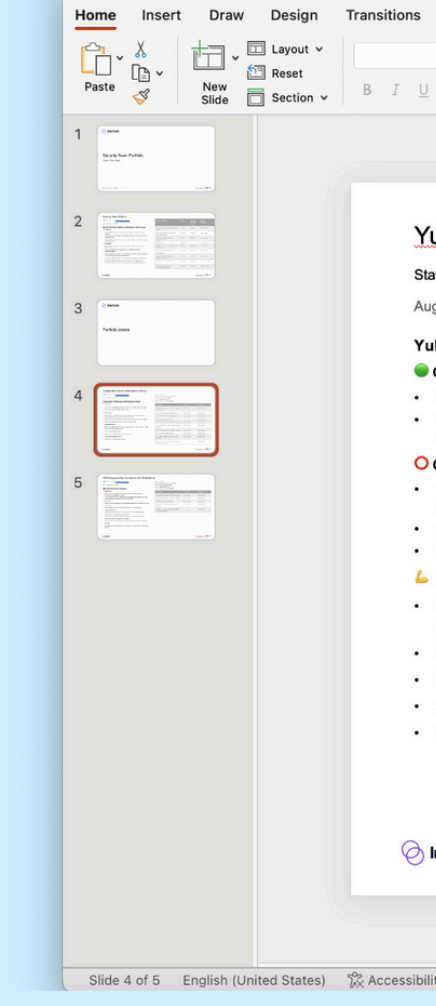

Fonctionnement Ouvrez votre portefeuille, cliquez sur le bouton « Exporter » et sélectionnez « PowerPoint ». Téléchargez le fichier pour le relire ou le personnaliser avant de le partager avec les parties prenantes.

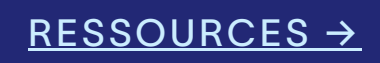

| ikey Multi-Factor Authentication Rollout                                                                                                    |                                                                                        |             |                    |  |
|----------------------------------------------------------------------------------------------------|----------------------------------------------------------------------------------------|-------------|--------------------|--|
| : ● On track I <u>View project in Asana</u><br>2024 by Violet Zhao                                                                                                    | Status: On track<br>Estimated Delivery Timing: FY25 Q1<br>Project Manager: Violet Zhao |             |                    |  |
| Key MFA: Pilot Success, Full Deployment Ahead                                                                                                    | Actual Delivery Timing: FY25 Q1                                                        |             |                    |  |
| mpleted                                                                                                    | Milestone                                                                              | Due date    | Assignee           |  |
| Iy integrated YubiKey authentication with our Single Sign-On system<br>ot group implementation: 50 users from IT and Finance departments<br>ve been using YubiKeys for two weeks | AM: Post-chum grace period (and placing<br>Hipaa on it)                                | Oct 9, 2024 | Violet Zhao        |  |
| llenges                                                                                                    | Grace Period SAML Feature Access                                                       | Oct 9, 2024 | Matt Farmer        |  |
| pht delay in YubiKey delivery due to supply chain issues. Vendor                                                                                                    | AM: ALA Phase 2 / Project Maverick                                                     | Oct 9, 2024 | Freddy Tang        |  |
| me pilot users reported initial difficulties with mobile device integration.                                                                                                    | License management FY25                                                                |             | Freddy Tang        |  |
| re developing additional guidance to address this                                                                                                    | Account Management Team Status (AM)                                                    | Oct 9, 2024 | Ji Yoon Ahn        |  |
| oking Forward<br>alizing roadmaps, particularly around view only, P&P migration, <u>14 day</u><br>and AL consumption billing                                                     | AM: Automated License Assignment (ALA<br>Phase I)                                      | Oct 9, 2024 | Violet Zhao        |  |
| nalize P&P migration plan                                                                                                    | AM: Cost centers and allocation tracking                                               | Oct 9, 2024 | Matt Farmer        |  |
| alize view only launch scope & sequencing                                                                                                    | Billing Snapshot Deprecation                                                           | Oct 9, 2024 | Freddy Tang        |  |
| p mixed domains Phase 1<br>Inning for AI consumption billing                                                                                                    | Conversion & Retention Team Status<br>(Co:Re)                                          | Oct 9, 2024 | Freddy Tang        |  |
|                                                                                                    | Deliver on retention strategy and unlock<br>H2 themes [Co:Re]                          |             | Ji Yoon Ahn        |  |
| rlock                                                                                                    |                                                                                        |             | Powered by 👶 asana |  |

## Obtenez des informations plus claires grâce aux améliorations de la chronologie des portefeuilles

#### En bref

Cette mise à jour rapproche la chronologie de la vue Liste avec une disposition en grille, la prise en charge de 1 500 éléments, le tri avec plusieurs filtres, une barre d'outils améliorée et un volet de gauche redimensionnable. Le volet de droite du portefeuille est par ailleurs désormais disponible et la vue Chronologie prend en charge les portefeuilles imbriqués pour une meilleure visibilité et organisation.

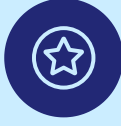

#### Principaux avantages

- Bénéficiez d'une meilleure visibilité grâce à une vue Chronologie en grille et à une capacité étendue
- Optimisez la création de rapports grâce au tri multi-filtres et à une barre d'outils améliorée
- Personnalisez votre workflow grâce à un volet de gauche redimensionnable pour plus de flexibilité

#### Principaux cas d'utilisation

• Gestion de portefeuille

|          | Portfolios > Ente     | rprise Pillar<br>I <b>l Ongoing</b>    | P   |
|----------|-----------------------|----------------------------------------|-----|
| 8= List  | 용 Timeline ···· 왕     | Dashboard 🐺                            | 1 F |
| + Add wo | rk 🗸 K Today          | June 2024                              |     |
| Name     |                       | Owner                                  |     |
|          | кС                    | 💂 Neel Rana                            |     |
| 🙂 Asia   | a research            | Nick Lam                               |     |
| EME      | ĒA                    | $\langle \widehat{\mathbf{O}} \rangle$ |     |
| 📒 Ider   | ntify customer pain p | Ronan Sh                               |     |
| 🔳 Size   | e markets             | 2 Zoe wong                             |     |
| 🙂 Italy  | / research            | 👔 Maggie G                             |     |
| + Create | new project           |                                        |     |
|          |                       |                                        |     |
|          |                       |                                        |     |
|          |                       |                                        |     |
|          |                       |                                        |     |
|          |                       |                                        |     |
|          |                       |                                        |     |
|          |                       |                                        |     |
|          |                       |                                        |     |
|          |                       |                                        |     |

**Fonctionnement** Utilisez la chronologie de portefeuille améliorée pour organiser, filtrer et personnaliser les vues afin d'améliorer les rapports et la prise de décision.

<u>RESSOURCES →</u>

| Projects ∽ ☆        |                 |                        |                       | 👰 🚱 🙎 Share 🚇 Customize               |
|---------------------|-----------------|------------------------|-----------------------|---------------------------------------|
| I Progress 💿 Workio | ad O Messages + |                        | Quarters — + = F      | ilter 14 Sorts: 1 X 🗉 Group 🖧 Options |
| Status              | 2024<br>June    |                        | July                  | August                                |
| On track            |                 |                        |                       |                                       |
| Off track           |                 | Project kickoff        | ► ♦ 5 milestones      | Caunch review                         |
| Off track           |                 | i                      | i                     |                                       |
| O No recent updates |                 | Leadership review      | 🚫 User painpoints jam |                                       |
| On track            | Leadership rev  | iew 🔷 Analysis shareou | ut                    |                                       |
| • At risk           | Florence        | checkpoint             |                       |                                       |
|                     |                 |                        |                       |                                       |
|                     |                 |                        |                       |                                       |
|                     |                 |                        |                       |                                       |
|                     |                 |                        |                       |                                       |
|                     |                 |                        |                       |                                       |
|                     |                 |                        |                       |                                       |
|                     |                 |                        |                       |                                       |
|                     |                 |                        |                       |                                       |
|                     |                 |                        |                       |                                       |
|                     |                 |                        |                       |                                       |
|                     |                 |                        |                       |                                       |

#### Favorisez la collaboration en partageant instantanément les portefeuilles entre vos différentes équipes

#### 黛

#### En bref

Partagez facilement des portefeuilles avec des équipes et des utilisateurs pour améliorer la visibilité et la collaboration.

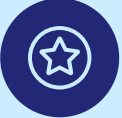

#### **Principaux avantages**

- Simplifiez la gestion des accès en partageant une seule fois les portefeuilles avec les équipes
- Améliorez la transparence en accordant les bons niveaux d'accès
- Optimisez la collaboration en facilitant l'accès à l'ensemble de l'équipe

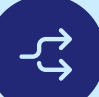

#### Principaux cas d'utilisation

• Gestion de portefeuille

Fonctionnement Accédez aux paramètres de partage de votre portefeuille, sélectionnez une équipe, définissez les niveaux d'accès et ajustez les notifications.

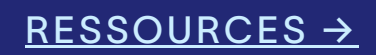

| Share portfolio                                                                                                    | <b>~</b>           | ×   |
|----------------------------------------------------------------------------------------------------|--------------------|-----|
| $\square$ Now you can assign editor and viewer access levels.                                                                                         | Give feedback      |     |
| Invite with email                                                                                                    |                    |     |
| Mary Chang × 📯 26 Brand design ×                                                                                                    | Editor 🗸 🛛 Invite  | е   |
| Give access to all projects in this portfolio that I have a<br>Note: Access will not be given to any projects that you have co<br>only permission for | occess to          |     |
| Notify 27 new members about joining this portfolio                                                                                                    |                    |     |
| Send portfolio updates and messages                                                                                                    |                    |     |
| $\hfill\square$ Notify when projects are added to the portfolio                                                                                       |                    |     |
| Access settings                                                                                                    |                    |     |
| ■ Alpha Inc                                                                                                    | ~                  |     |
| Members                                                                                                    | Manage notificatio | ons |
| Everyone at Alpha Inc                                                                                                    | Editor             | ~   |
| JM Jimmy Merchant<br>jimmy@alpha.com                                                                                                    | Portfolio admin    | ~   |
|                                                                                                    | Cancel             | d   |
|                                                                                                    |                    |     |

#### Renforcez la sécurité et le contrôle en limitant la personnalisation des portefeuilles aux administrateurs

**En bref** 

Les autorisations avancées de portefeuille donnent aux administrateurs désignés un contrôle exclusif sur la personnalisation des workflows, y compris la modification des champs, des vues et des filtres, ainsi que la gestion du partage du portefeuille.

#### **Principaux avantages**

- Contrôlez l'accès aux portefeuilles en limitant les modifications et le partage aux administrateurs désignés
- Assurez la sécurité des données en définissant les personnes autorisées à personnaliser les champs, les vues et les filtres
- Simplifiez la collaboration en partageant facilement les portefeuilles tout en conservant les paramètres de confidentialité définis

#### Principaux cas d'utilisation

- Planification stratégique
- Gestion de portefeuille

#### **Portfolio permissions**

Who can modify this portfolio's workflow and appearance?

Portfolio admins and editors

The portfolio workflow can include custom fields, rules, project templates, saved views, and default views and settings

Who can share and manage portfolio memberships?

Only portfolio admins

**Fonctionnement** Cliquez sur « Partager » dans un portefeuille pour ajouter des membres, définir des autorisations, restreindre la personnalisation aux administrateurs et gérer les niveaux d'accès pour un meilleur contrôle.

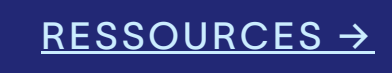

Х

 $\sim$ 

 $\sim$ 

## Bénéficiez d'un meilleur contrôle et d'une plus grande clarté sur le travail associé à un portefeuille

#### En bref

Les membres du portefeuille peuvent facilement identifier les projets privés au sein de leurs portefeuilles et en demander l'accès, tandis que les administrateurs conservent un contrôle total sur le contenu et la visibilité du portefeuille.

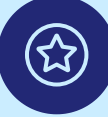

#### **Principaux avantages**

- Transparence accrue avec une visibilité plus claire sur le travail restreint
- Meilleur contrôle d'accès pour les administrateurs et les éditeurs
- Collaboration facilitée grâce à des demandes d'accès simplifiées

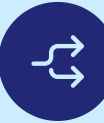

#### Principaux cas d'utilisation

- Gestion de programme
- Planification stratégique
- Gestion des ressources

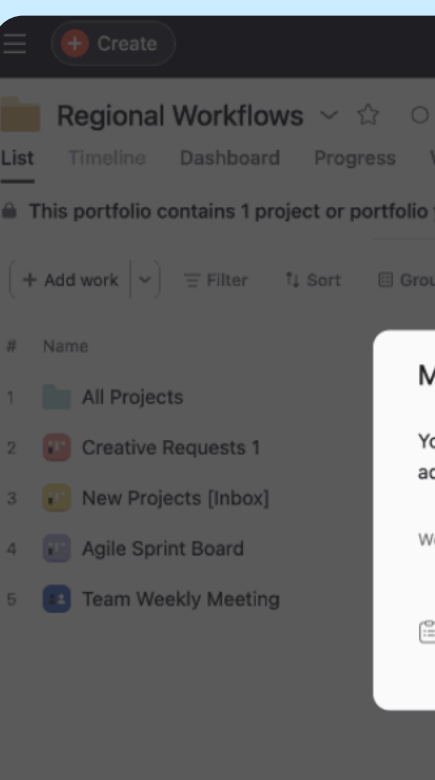

Fonctionnement Lorsqu'un portefeuille contient des tâches privées, une bannière en haut de la page l'indique. Cliquez sur « Tout afficher » pour voir une liste des éléments en accès restreint dans une fenêtre contextuelle et en demander l'accès en un seul clic.

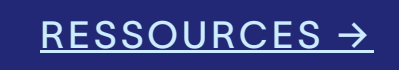

| Q Search Phoenix                                                                                                    |                                                        |                                       | ?                                | ) + [ ] ()       |
|----------------------------------------------------------------------------------------------------|--------------------------------------------------------|---------------------------------------|----------------------------------|------------------|
| ) Set status<br>Workload Messages                                                                                     |                                                        |                                       | 😨 🌒 🙎 Share                      | Customize        |
| o you don't have access to.                                                                                           |                                                        |                                       |                                  | View all         |
|                                                                                                    |                                                        |                                       | Progress type: Task Ser          | nd feedback •••• |
| Manage private work<br>You don't have access to the following we<br>admins of these projects or portfolios. <u>Gi</u> | ork in this portfolio. To gain a<br><u>ve feedback</u> | $\times$ ccess, send a request to the | ner +<br>Alan Wang<br>Jamie Stap |                  |
| Work                                                                                                    | Admins                                                 | •                                     | Diana Frenell<br>Craig Nells     |                  |
| Private project<br>Added 5 Oct                                                                                        | 629                                                    | ✓ Request sent ····                   | Jamie Stap                       |                  |
|                                                                                                    |                                                        |                                       |                                  |                  |
|                                                                                                    |                                                        |                                       |                                  |                  |
|                                                                                                    |                                                        |                                       |                                  |                  |
|                                                                                                    |                                                        |                                       |                                  |                  |
|                                                                                                    |                                                        |                                       |                                  |                  |

NOUVEAUTÉS HIVER 2025

## Sécurité et contrôles de l'entreprise

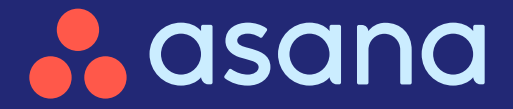

### Sécurité et contrôles de l'entreprise

#### ) Mappage de groupe SAML

Utilisez les formulaires internes à grande échelle avec SAML sans disposer de licence supplémentaire

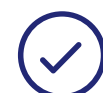

#### Environnements de test en self-service

Testez en toute sécurité des configurations dans un environnement contrôlé

| Authentica                 |
|----------------------------|
| Google sign<br>Let members |
| SAML authe                 |
| Two-factor a               |
| Session dura               |
|                            |

# n-in Optional > ers sign in with a Google account Poptional > nentication Required > r authentication Required > uration Log out after 14 days >

#### Utilisez les formulaires internes à grande échelle avec SAML sans disposer de licence supplémentaire

#### **En bref**

黛

Les administrateurs d'entreprise qui utilisent SAML peuvent activer des formulaires internes à grande échelle sans disposer de licences Asana. Ils peuvent également rationaliser les demandes de licence directement sur Asana, le tout depuis la console d'administration.

#### **Principaux avantages**

• Les administrateurs d'entreprise qui utilisent SAML peuvent activer des formulaires internes à grande échelle sans disposer de licences Asana. Ils peuvent également rationaliser les demandes de licence directement sur Asana, le tout depuis la console d'administration.

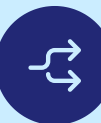

(☆)

#### Principaux cas d'utilisation

- Gestion des accès
- Suivi des demandes
- Demandes de licence

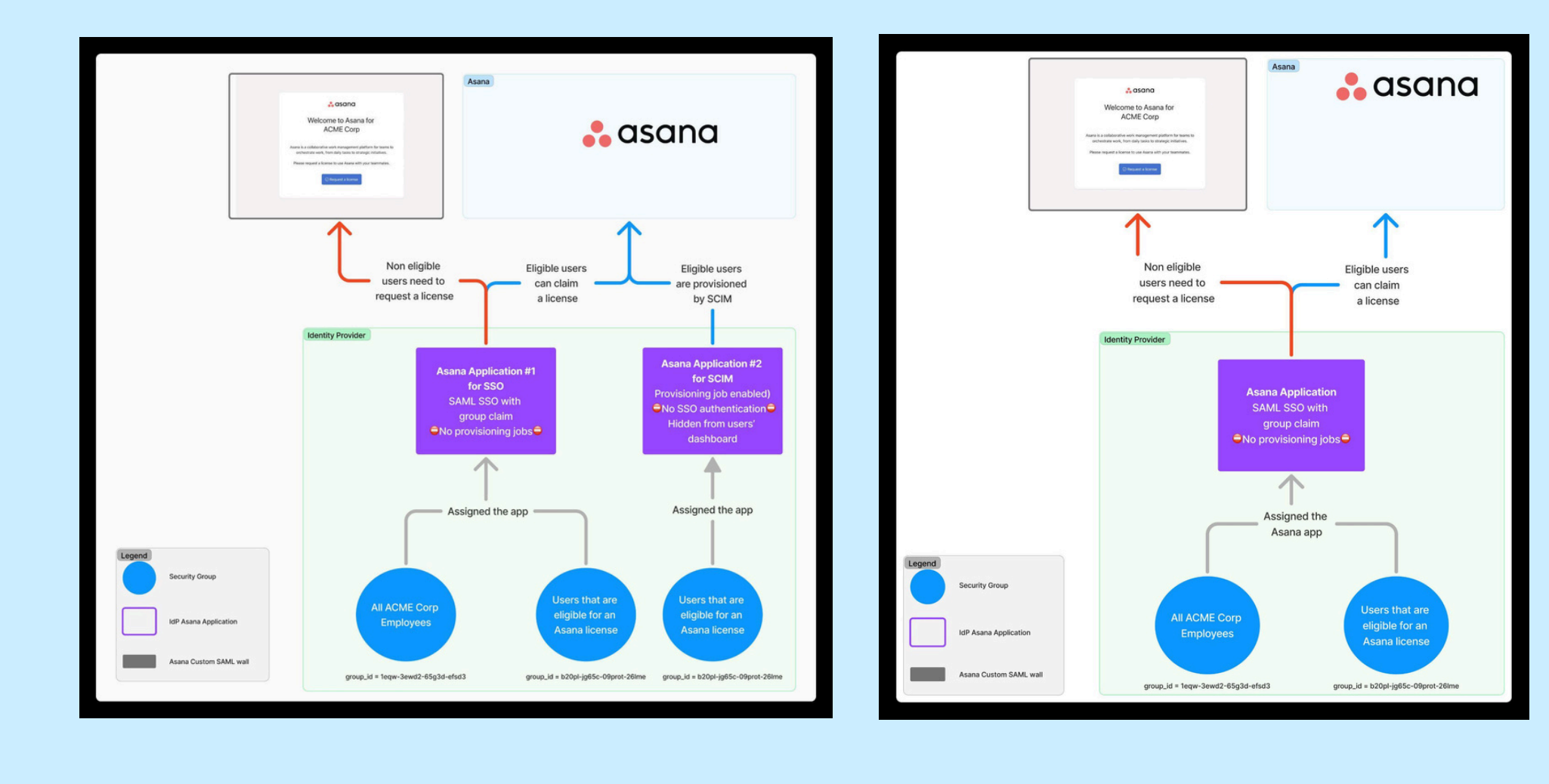

**Fonctionnement** Dans la console d'administration Asana, accédez à « Sécurité », sélectionnez « Mappage de groupe SAML » et mappez les groupes IdP aux types de licence Asana.

RESSOURCES →

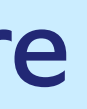

## Testez en toute sécurité des configurations dans un environnement contrôlé grâce aux environnements de test en self-service

#### 윭

#### En bref

Les environnements de test en self-service permettent aux administrateurs d'entreprise de créer et de gérer des environnements de test directement depuis la console d'administration. Les formulaires de demande et les dépendances externes sont ainsi éliminés, ce qui accélère et facilite les tests, le prototypage et le déploiement des modifications.

#### Principaux avantages

- Créez des environnements de test instantanément sans approbations préalables
- Gérez et supprimez vous-même des environnements de test selon les besoins
- Fluidifiez votre travail et simplifiez les processus de test

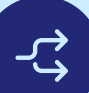

#### Principaux cas d'utilisation

- Gestion informatique d'entreprise
- Conduite du changement

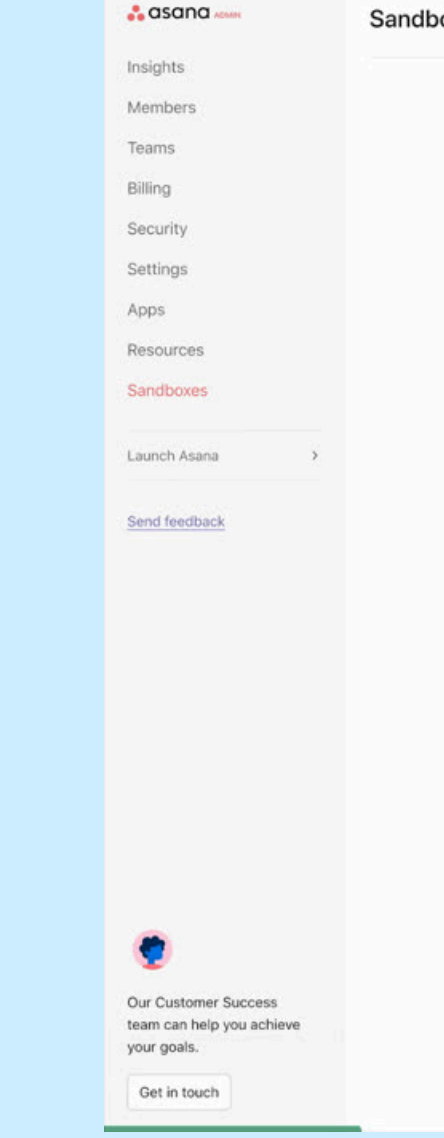

Fonctionnement Accédez à la consol environnements de t en quelques clics.

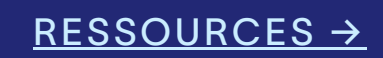

| xes                          |                                          |                | Create sandbox |
|------------------------------|------------------------------------------|----------------|----------------|
| (i) Use sandboxes to test an | d experiment before making changes to pr | oduction.      |                |
| Sandbox 👻                    | Created by                               | Created on     |                |
| Sandbox 1                    | Kai Nani<br>kai.nani⊜acme.com            | April 10, 2024 |                |
|                              |                                          |                |                |
|                              | ۲                                        |                |                |
|                              |                                          |                |                |
|                              |                                          |                |                |
|                              |                                          |                |                |
|                              |                                          |                |                |
|                              |                                          |                |                |
|                              |                                          |                |                |
|                              |                                          |                |                |
|                              |                                          |                |                |
|                              |                                          |                |                |
|                              |                                          |                |                |
|                              |                                          |                |                |
|                              |                                          |                |                |

Accédez à la console d'administration, ouvrez la section « Gestion des environnements de test » et créez ou supprimez un environnement de test

https://asana.com/fr/whats-new

# Onboarding et développement des équipes

asana

#### Onboarding et développement des équipes $\stackrel{\circ-\circ}{\longrightarrow}$

Pages d'équipe sur mesure

Améliorez l'onboarding et la collaboration des équipes

Onboarding personnalisé avec segmentation  $\checkmark$ Permettez aux employés de se familiariser plus vite avec Asana

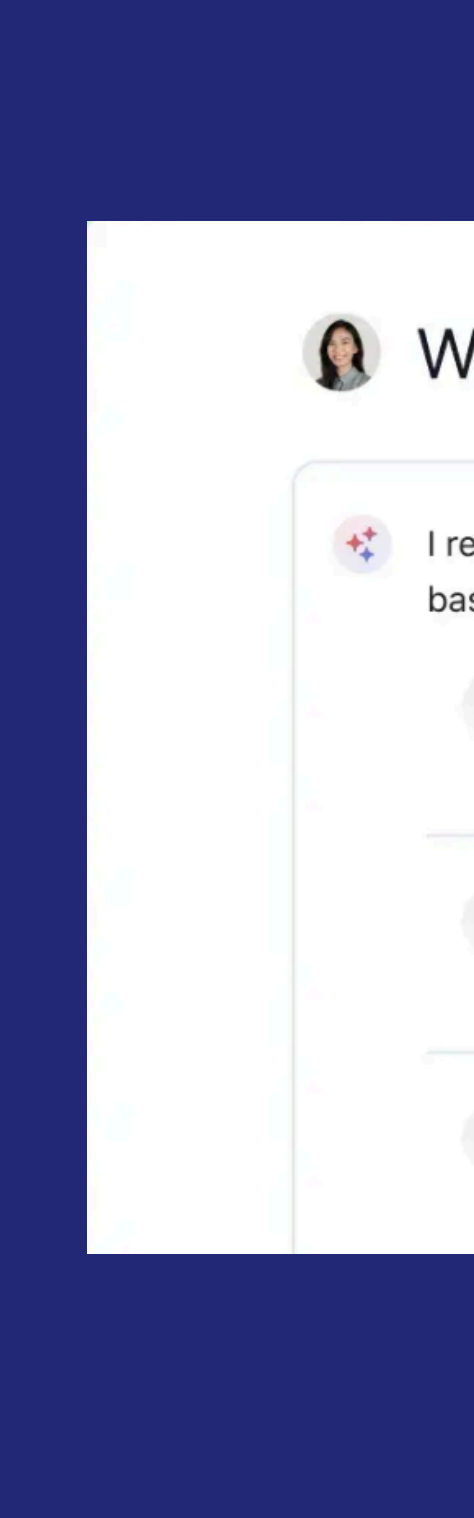

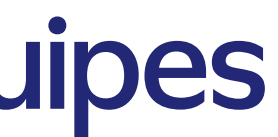

#### Welcome, Marie

I recommend joining these goals, teams, and projects based on your role.

| 8            | Goals    |           |  |
|--------------|----------|-----------|--|
| 30           | Teams    | <u>10</u> |  |
| <b>e</b> ::: | Projects |           |  |

## Améliorez l'onboarding et la collaboration avec des pages d'équipes sur mesure

#### En bref

Créez des pages d'équipe personnalisées pour organiser et relier certains éléments de travail, notamment les portefeuilles, les projets, les modèles, les formulaires et les ressources externes, au même endroit.

#### 

**율** 

#### **Principaux avantages**

- Collaboration centralisée facilitant l'organisation et l'accès au travail
- Meilleure visibilité permettant de suivre les activités et la progression de l'équipe
- Navigation simplifiée pour un accès rapide aux informations clés

#### <u>\_</u>ح

#### Principaux cas d'utilisation

Onboarding des employés

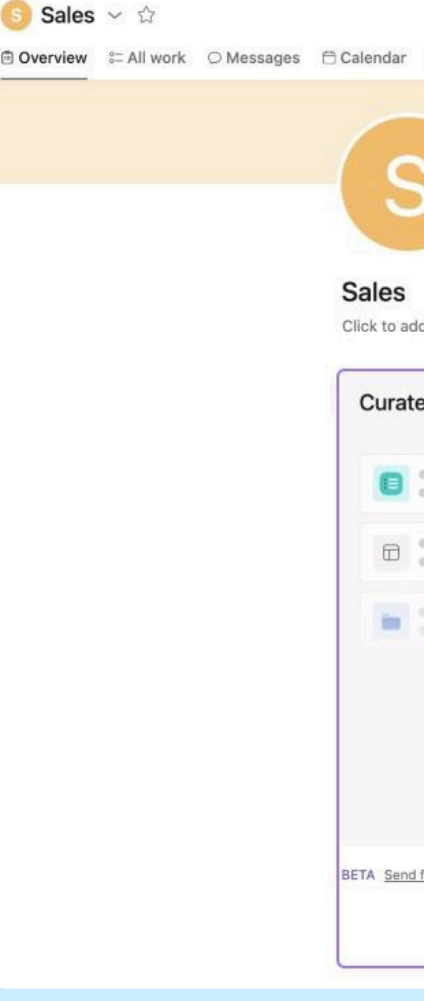

Fonctionnement Utilisez l'onglet « Aperçu » pour gérer votre équipe, organiser et ajouter du travail, créer des projets, définir des objectifs et organiser le contenu.

#### <u>RESSOURCES →</u>

| +                                                                                 |                                             | D D B 66 😫 Invite |
|-----------------------------------------------------------------------------------|---------------------------------------------|-------------------|
|                                                                                   |                                             |                   |
|                                                                                   |                                             |                   |
| Id team description                                                               | Create work $\sim$                          |                   |
| ed work View all wo                                                               | k Members View all                          |                   |
|                                                                                   |                                             |                   |
|                                                                                   | Goals +                                     |                   |
| Ornanize links to important work such as portfolios, projects                     | Achieve five \$1M+ opportunities closed won |                   |
| templates, etc, for your team members to find easily.                             | • On track (20%)                            |                   |
| Link existing work     Portfolios, projects, templates, etc.                      | EMEA Mid-Market Growth                      |                   |
| I feedback for the new team overvie S Link external work<br>URLs outside of Asana | No status (40%)                             |                   |
| P Attach a file<br>Upload a file                                                  | Achieve five \$1M+ opportunities closed     |                   |

## Permettez aux employés de se familiariser plus vite avec Asana grâce à un onboarding personnalisé avec capacités de segmentation

#### En bref

Créez des parcours d'onboarding segmentés et adaptés aux équipes, aux langues ou aux domaines de messagerie pour une expérience personnalisée.

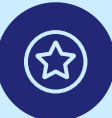

[**알**]

#### **Principaux avantages**

- Processus d'onboarding sur mesure permettant aux nouveaux membres d'équipe d'obtenir les informations pertinentes dès le premier jour
- Routage automatisé pour diriger les utilisateurs vers le processus d'onboarding le plus approprié
- Processus multiples s'adaptant aux différents rôles, services et langues pour une expérience personnalisée

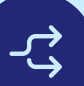

#### Principaux cas d'utilisation

Onboarding des employés

| New u    | user onboarding                                                               | +        |
|----------|-------------------------------------------------------------------------------|----------|
| <b>N</b> | Custom onboarding<br>Exclude guests, Any language, Any email doma<br>Any team | ain, and |
|          |                                                                               |          |
|          |                                                                               |          |
|          |                                                                               |          |
|          |                                                                               |          |

← Admin settings > Customized onboarding

Fonctionnement

Accédez à « Onboarding personnalisé » dans la console d'administration et créez des processus fondés sur les rôles afin de garantir aux utilisateurs une expérience optimale. Disponible pour les administrateurs et les super administrateurs, désactivé par défaut.

#### RESSOURCES →

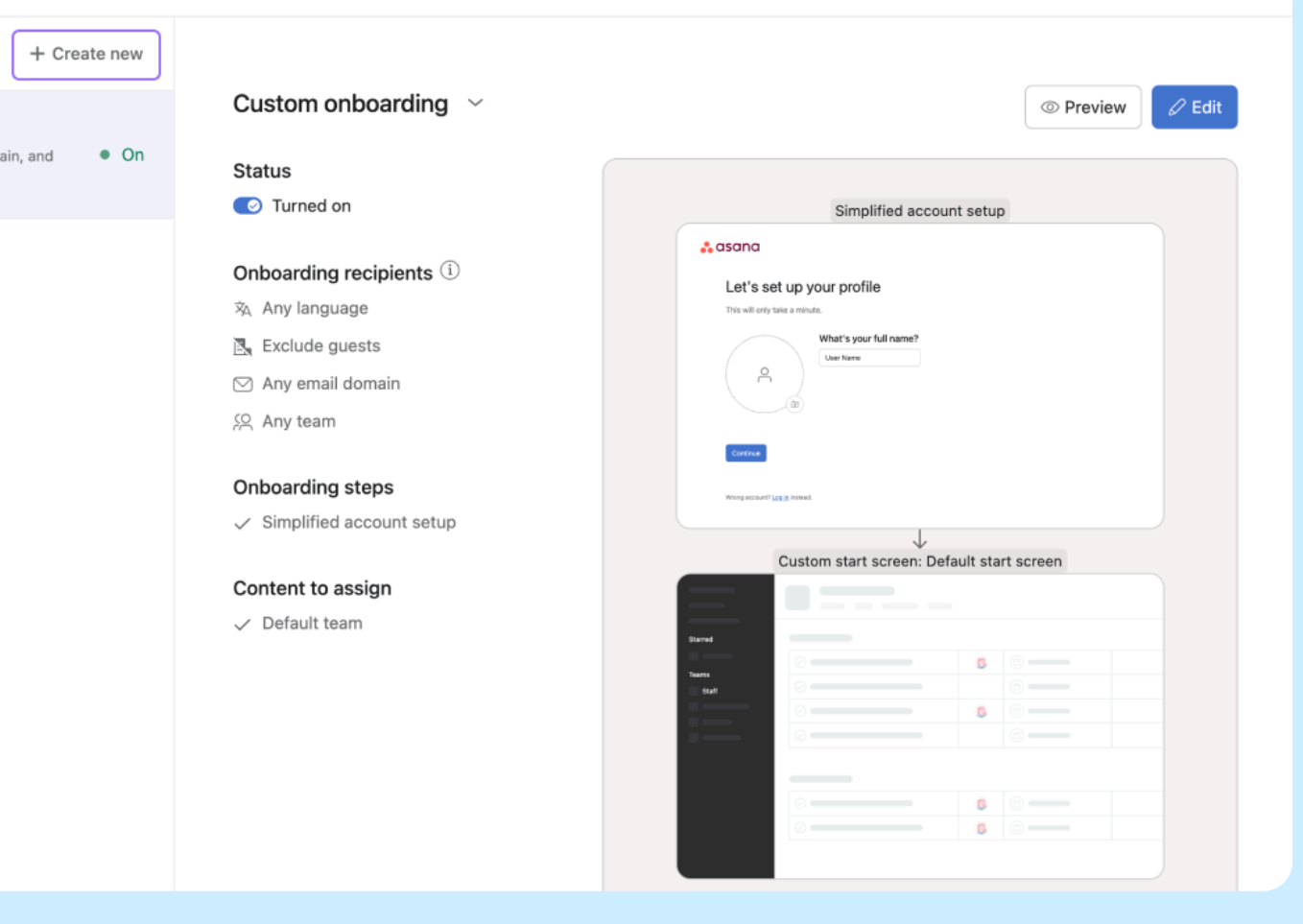

#### **NOUVEAUTÉS HIVER 2025**

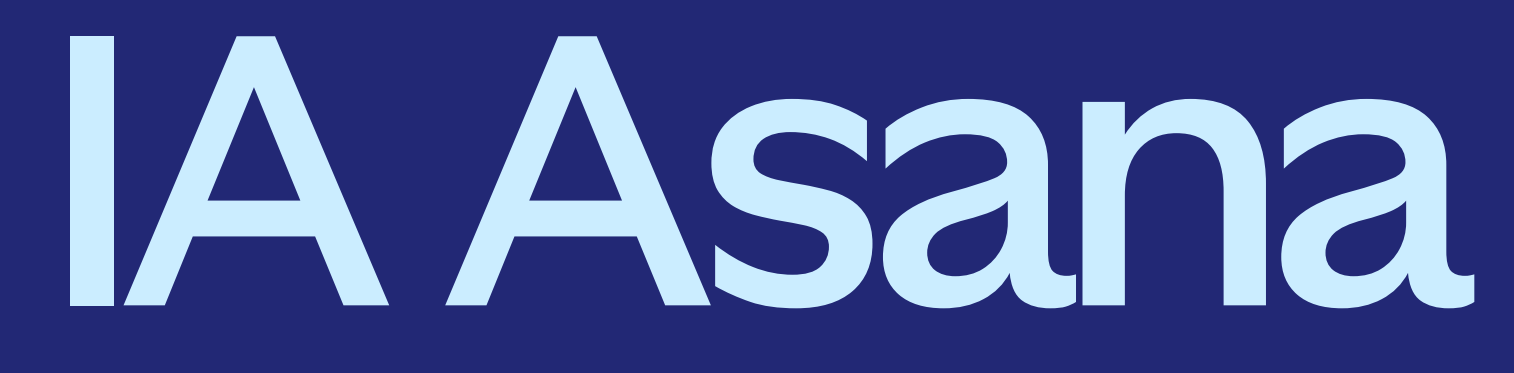

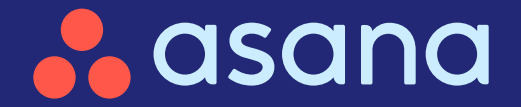

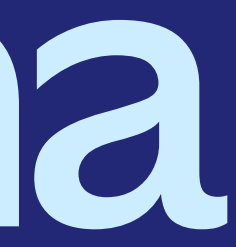

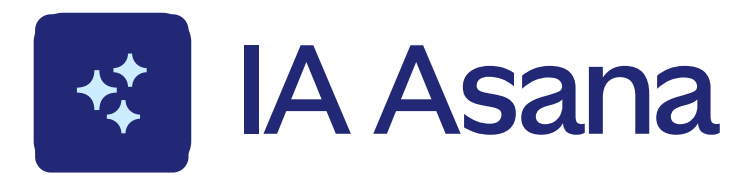

) Améliorations du chat intelligent

Obtenez des réponses plus précises pour agir plus rapidement

Chat intelligent dans Microsoft Teams Bénéficiez d'insights et de recommandations pour accélérer le travail

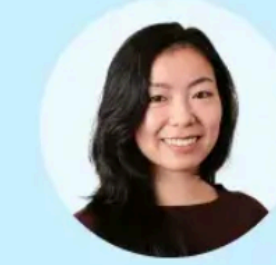

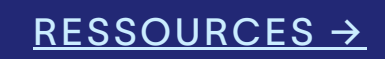

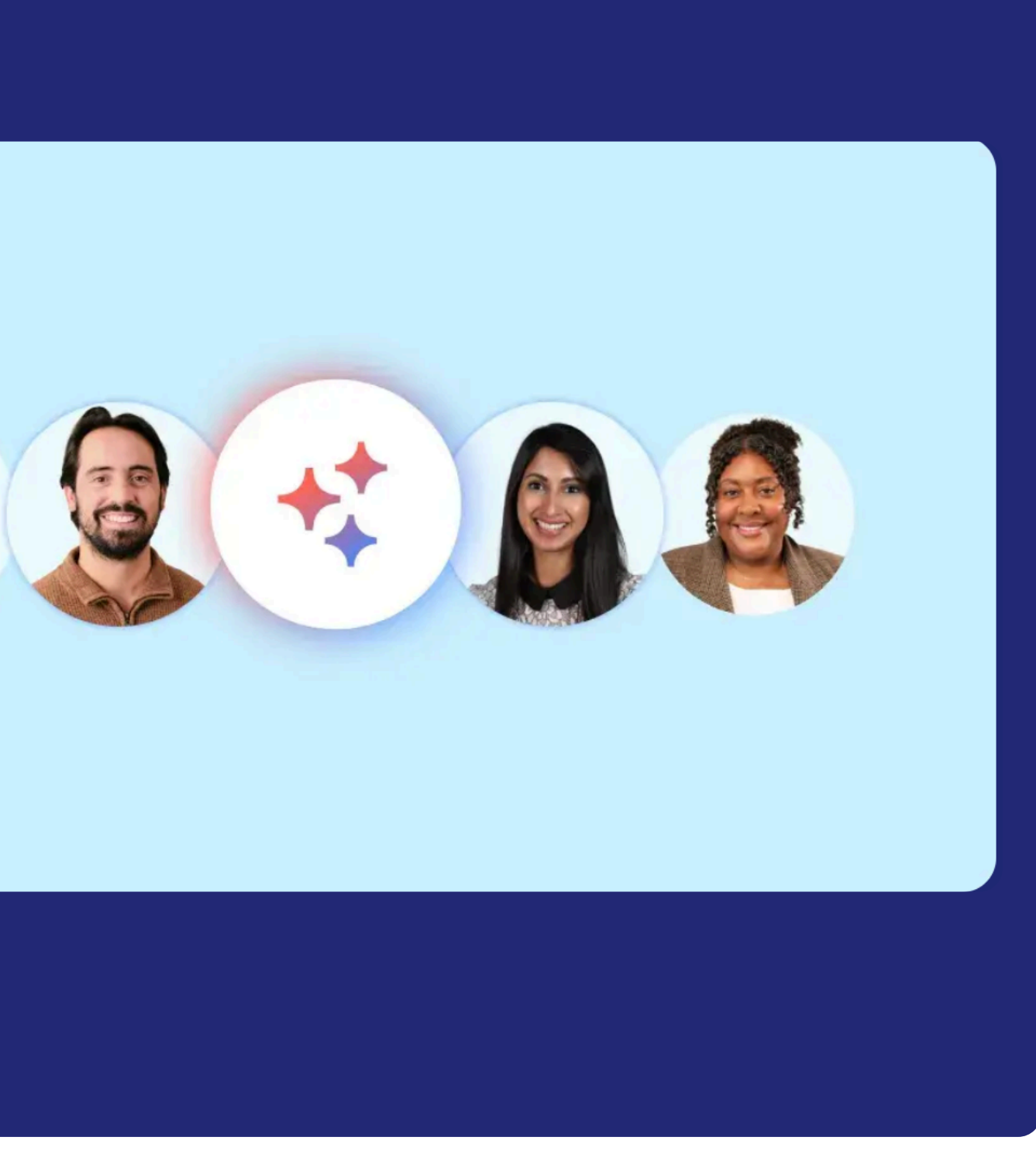

https://asana.com/fr/whats-new

## Obtenez des réponses plus précises et agissez plus rapidement grâce aux améliorations apportées au chat intelligent

#### En bref

**율** 

Le chat intelligent offre désormais des interactions plus intuitives et naturelles, vous permettant de poser des questions de suivi détaillées, de rédiger et d'affiner le contenu, d'obtenir des liens directs au sein du produit et de bénéficier de conseils d'experts en toute simplicité.

#### **Principaux avantages**

- Trouvez plus rapidement des réponses grâce à des suivis alimentés par l'IA qui mémorise le contexte
- Rédigez, corrigez et améliorez le texte directement dans le chat
- Obtenez des conseils d'experts et des recommandations pour gérer votre travail plus efficacement

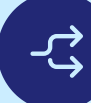

#### Principaux cas d'utilisation

- Réception des demandes de travail
- Planification des ressources
- Planification stratégique
- Lancements de produit

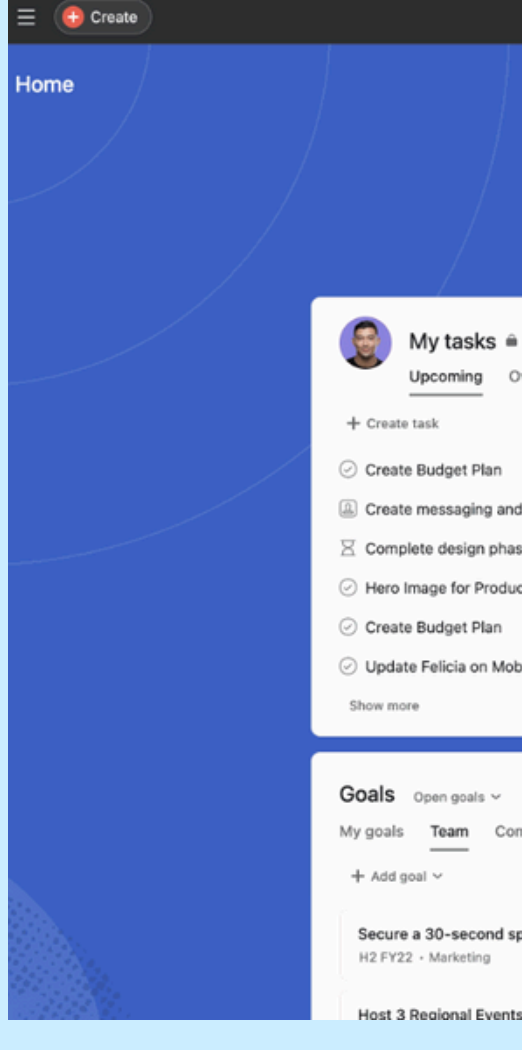

**Fonctionnement** Ouvrez le chat intelligent en cliquant sur l'icône en forme de poussière d'étoile en haut à droite de votre fenêtre Asana, puis sélectionnez une question suggérée ou saisissez la vôtre dans un langage simple et clair.

#### <u>RESSOURCES →</u>

|                                                                       | Q Search                                                                                                |                                                                                    |      | R 🚽                                                                                                   |                                             |                         |    |
|-----------------------------------------------------------------------|----------------------------------------------------------------------------------------------------|------------------------------------------------------------------------------------|------|----------------------------------------------------------------------------------------------------|---------------------------------------------|-------------------------|----|
|                                                                       | Friday, June 21<br>Good afternoon, Alan<br>My week ~ ~ 0 tasks completed                                |                                                                                    | ← 1  | Topic<br>What is the most recent update on @<br>Escalation: Product Feature Request [I<br>Priority] ? |                                             | —<br>⊘ Customer<br>High | ×  |
| verdue (6) Completed                                                  |                                                                                                    | Draft comments<br>Outline Guidelines<br>Not sure if we have talked about this, 😤 I | +*   | Let's investig                                                                                        | ate. This may take a minute.                |                         |    |
| positioning doc<br>e of project<br>t Launch<br>ile Evergreen Campaign | Projekt 5 Today<br>8 Jun – Today<br>22 – 27 Jun<br>Request 2 – 7 Jul<br>Project 1 25 – 27 Jul<br>30 Jul | Commercial Legal<br>Have you considered involving                                  |      | <ol> <li>Al can make</li> </ol>                                                                       | mistakes. Always review Al-created content. |                         |    |
| ipany<br>ot for a major TV event                                      | ۶۹ Marketing ۲                                                                                          | Projects Recents ~<br>+ Create project<br>Seasonal Marketing Cam                   |      |                                                                                                    |                                             |                         | •  |
| to brina community toae                                               | On track                                                                                                | 1 task due soon H2 Product Management                                              | Foli | ow up or start a n                                                                                    | ew request                                  | Canor                   | el |

#### Bénéficiez d'insights et de recommandations pour accélérer le travail directement dans Microsoft Teams

#### **En bref**

Accédez au chat intelligent dans Microsoft Teams pour obtenir des résumés de projets, identifier les obstacles et obtenir des analyses et conseils de l'IA pour une meilleure définition des priorités.

#### (公)

[<u>알</u>]

#### **Principaux avantages**

- Obtenez des réponses instantanées sur le statut de votre travail, les risques des projets et les étapes à suivre
- Restez sur la bonne voie en identifiant les obstacles avant que le travail ne prenne du retard
- Hiérarchisez efficacement le travail grâce à des analyses et conseils de l'IA sur les tendances, les étapes à suivre et les collaborateurs impliqués

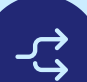

#### Principaux cas d'utilisation

- Réception des demandes de travail
- Production créative
- Planification de campagnes
- Planification stratégique
- Lancements de produit

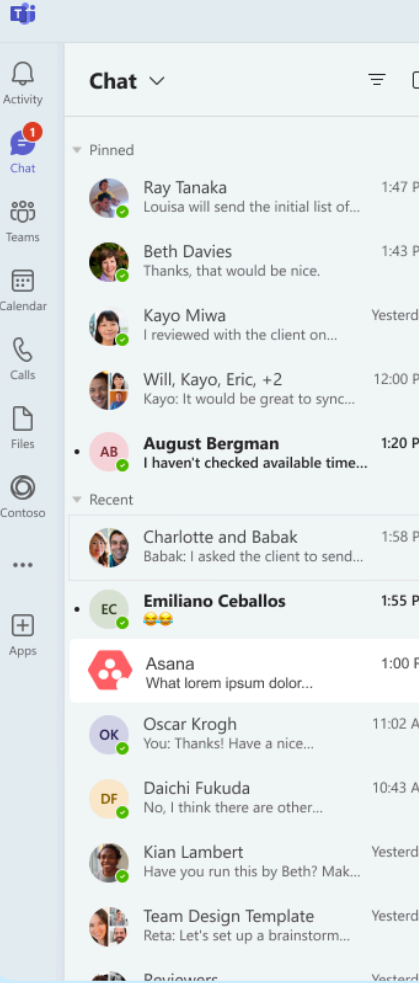

**Fonctionnement** Recherchez le chat Asana dans Teams, connectez-vous et posez des questions pour obtenir des informations et des recommandations en temps réel sur le projet.

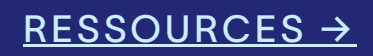

|     | < >  | Q Search                                                                                                    | 🔞 –                                                           |                 | $\times$ |
|-----|------|----------------------------------------------------------------------------------------------------|---------------------------------------------------------------|-----------------|----------|
| z   | 🔒 A: | sana Chat Your tasks About                                                                                                    |                                                               |                 |          |
|     |      | Get project notifications Get help                                                                                                    |                                                               |                 |          |
| M   |      |                                                                                                    |                                                               |                 |          |
| M   |      |                                                                                                    | 7/3, 9:15 A                                                   | M               |          |
| ay  |      | @Asana can you                                                                                                    | show me our upcoming milestones for Integrated Work Managemen | <sup>it</sup> ⊘ |          |
|     | •    | Asana Al generated 7/3, 9:15 AM                                                                                                    |                                                               |                 |          |
| M   |      | Let's investigate.                                                                                                    |                                                               |                 |          |
| м   |      | Answer                                                                                                    |                                                               |                 |          |
|     |      | Lorem ipsum dolor sit @John Doe, as tempor at morbi felis. Sagittis<br>aliquet ut rhoncus erat in leo a. Lobortis nibh non interdum sit. Netus |                                                               |                 |          |
|     |      | <ul> <li>d orci consectetur aliquam.</li> <li>Lorem facilisi porttitor nibh quis tellus @Katrina Smith euismod</li> </ul>                      |                                                               |                 |          |
| м   |      | nullam. Task name lorem ipsum                                                                                                    |                                                               |                 |          |
| PM  |      | Lorem facilisi portition nibi quis tellus @Katrina Smith euismod nullam. Task name lorem ipsum                                                 |                                                               |                 |          |
| M   |      | Your summary is ready. Did you find this helpful? 쇼 다 〇 Retry                                                                                  |                                                               |                 |          |
| M   |      |                                                                                                    |                                                               |                 |          |
| ay  |      |                                                                                                    | View prompts                                                  |                 |          |
| 214 |      | Type a new message                                                                                                    |                                                               |                 |          |
| ay  |      | ∥ ? ℃ ⊘ ∞ ♀ ₅ …                                                                                                    | ⊳                                                             |                 |          |
| 31/ |      |                                                                                                    |                                                               |                 |          |